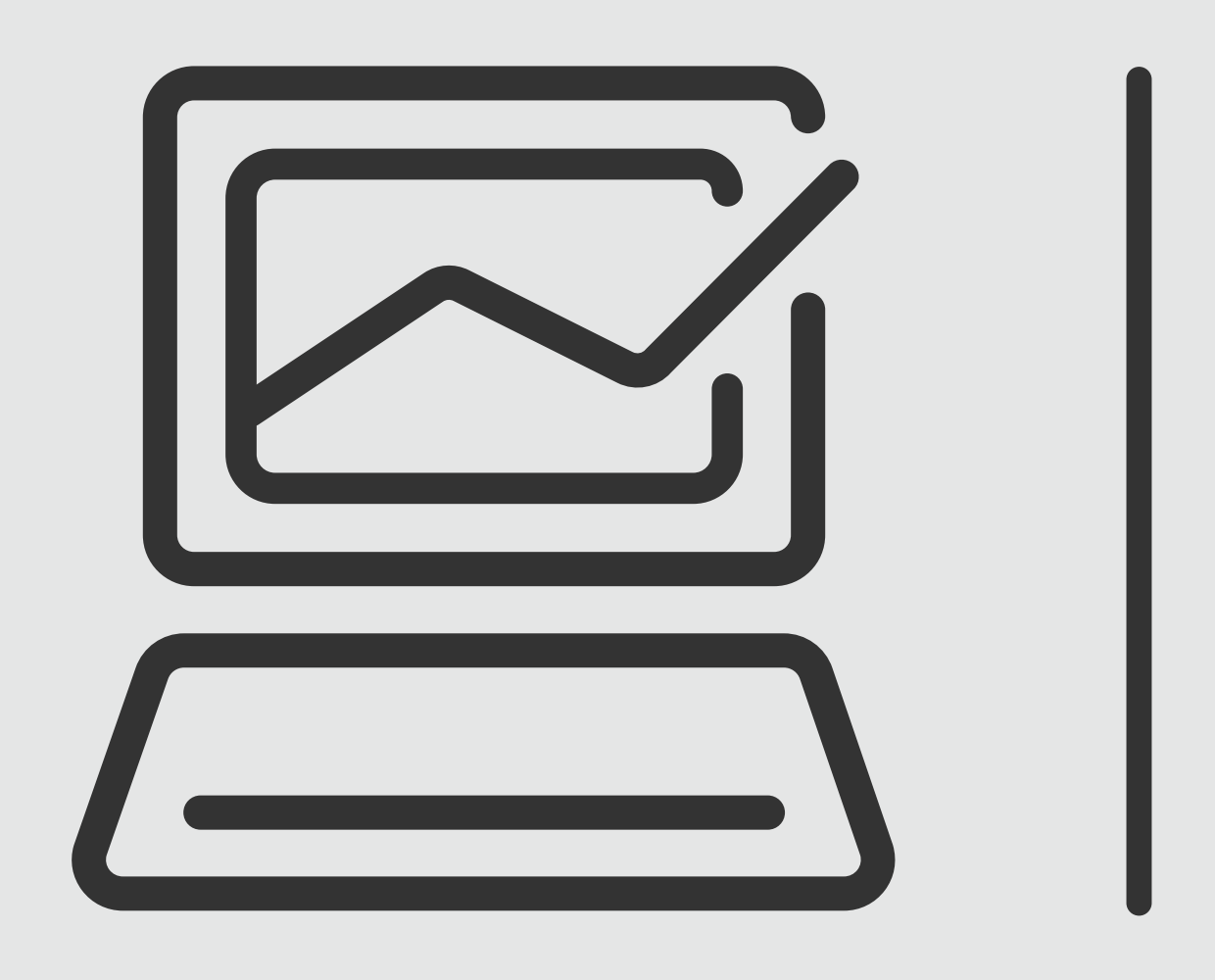

## Banca Online **Empresas** Cash Management

## Softoken

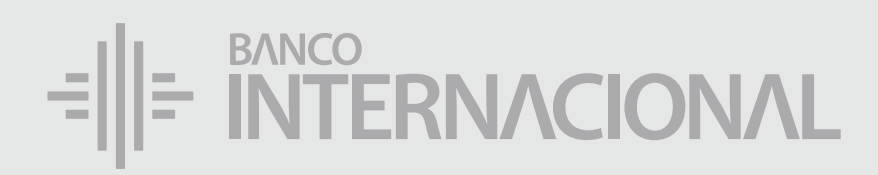

#### Descarga la aplicación Entrust.

#### ENCUÉNTRALA EN

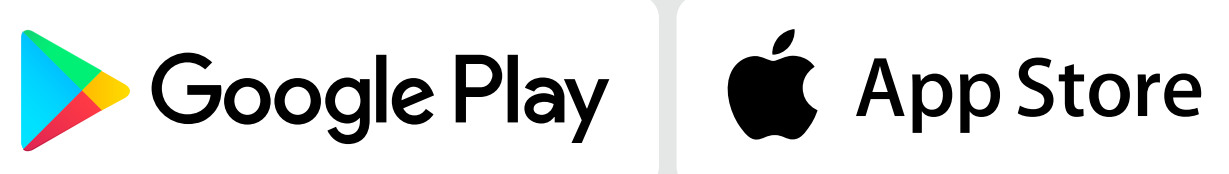

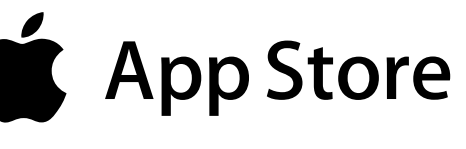

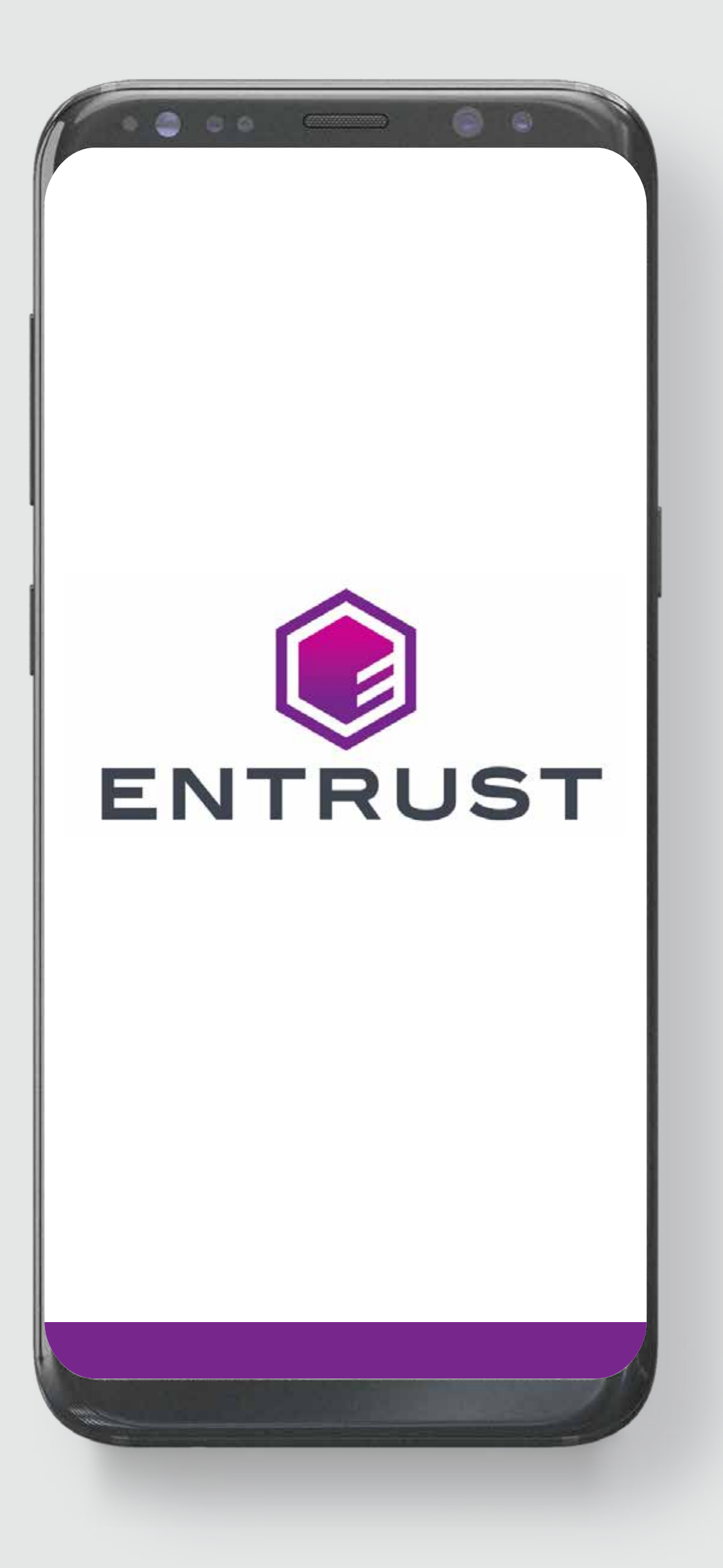

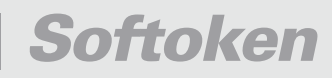

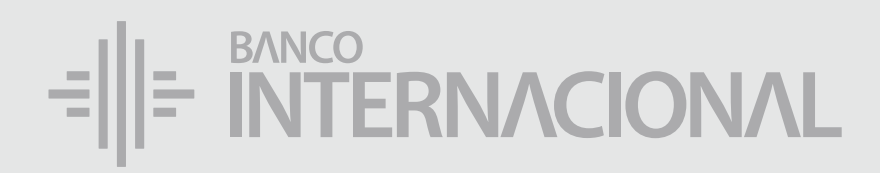

#### Ingresa a la **web**.

#### www.bancointernacional.com.ec

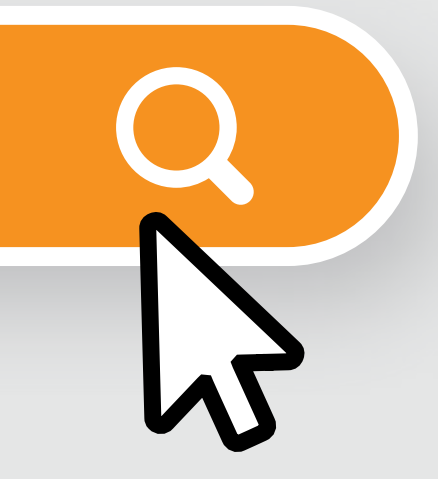

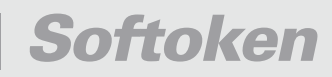

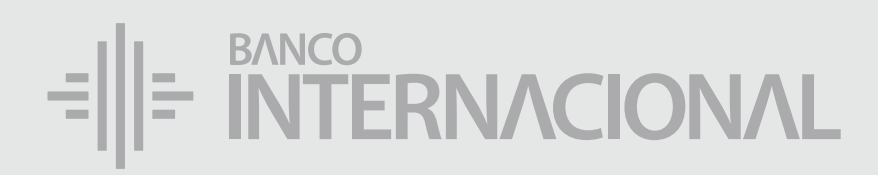

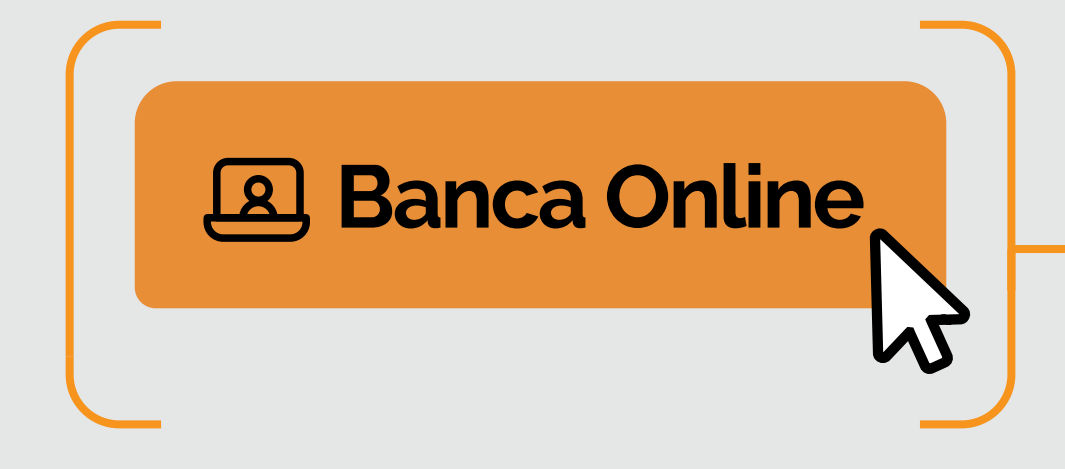

#### Ingresa a la opción Banca **Online**.

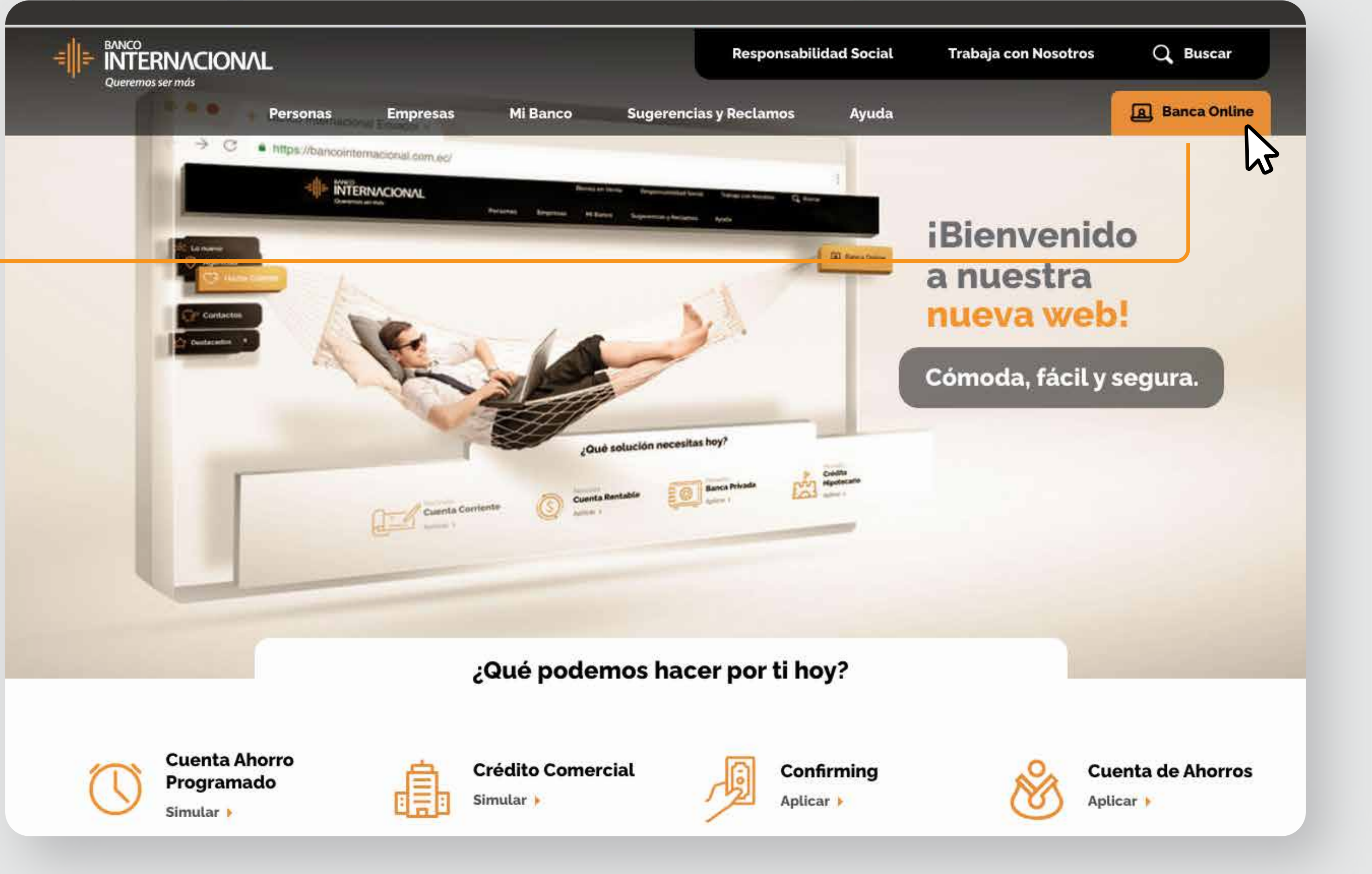

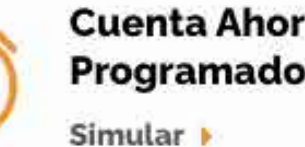

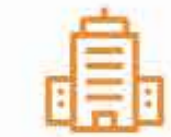

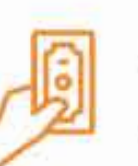

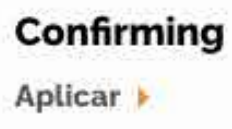

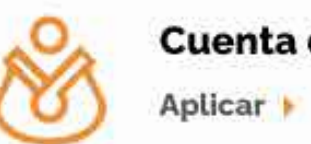

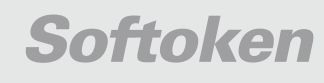

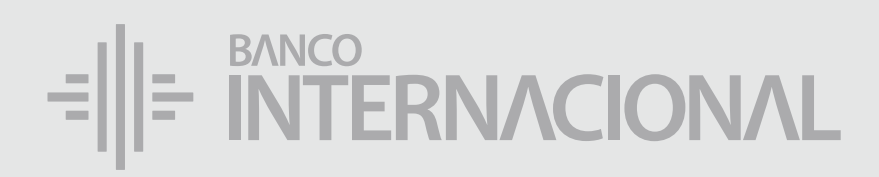

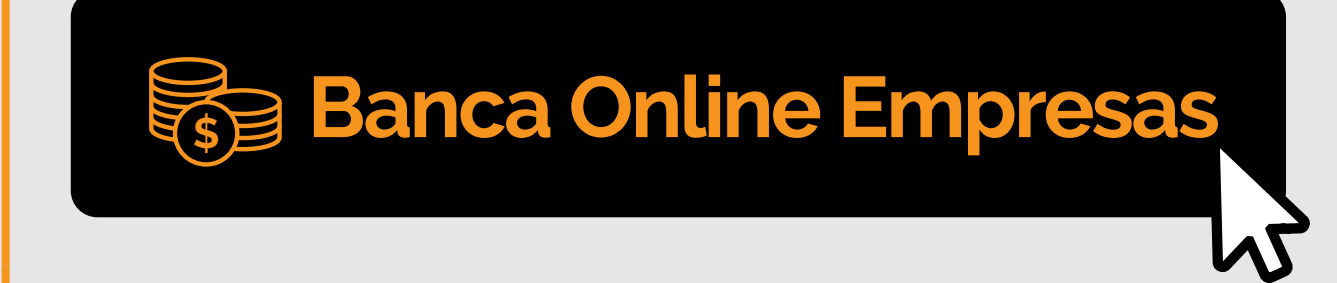

## Ingresa

a la opción Banca **Online Empresas.** 

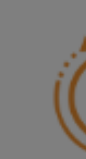

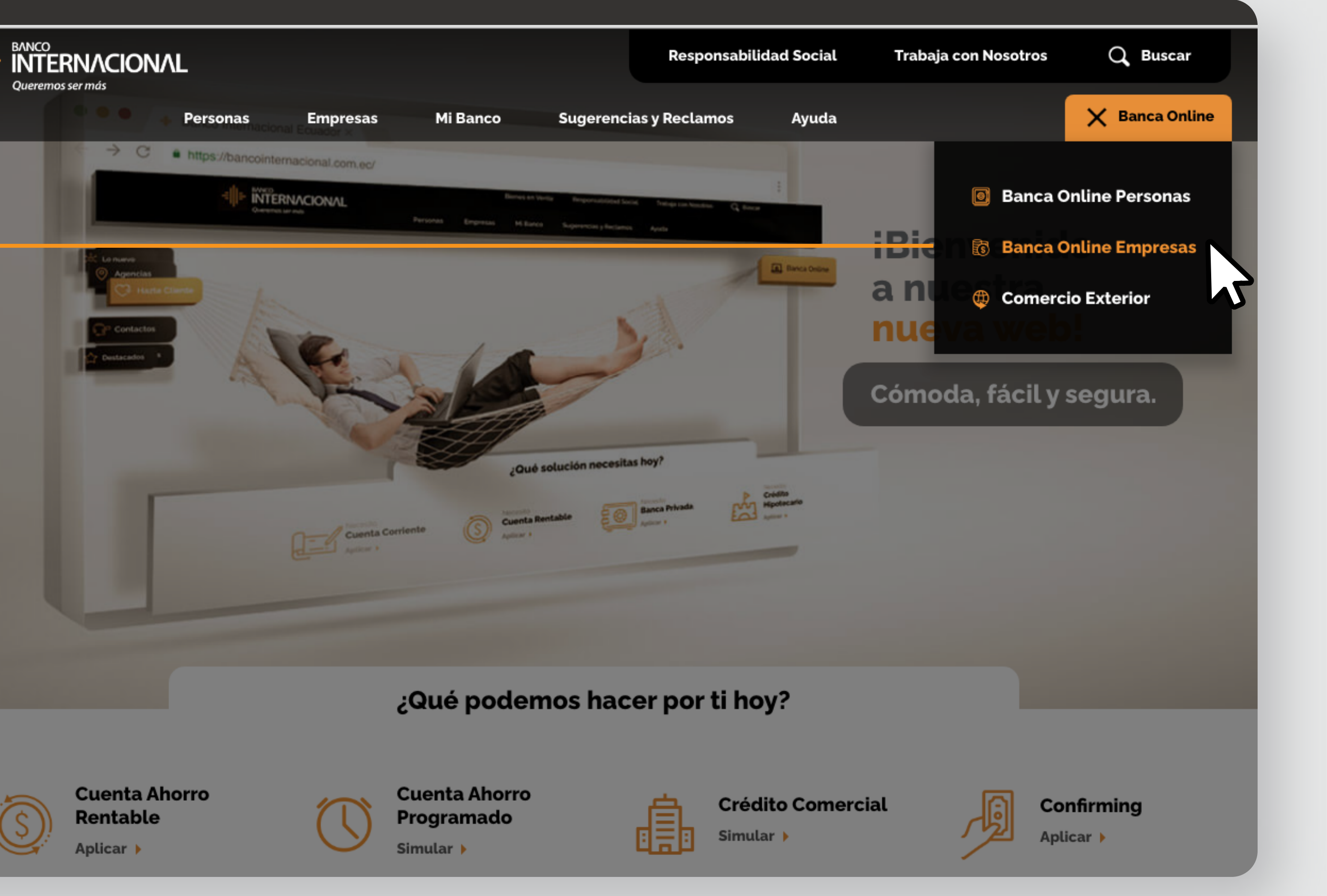

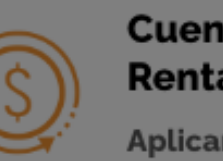

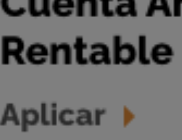

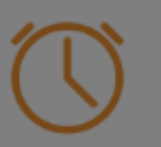

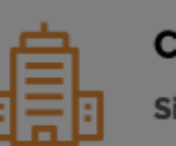

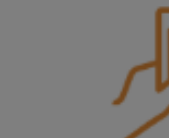

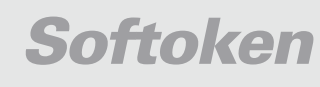

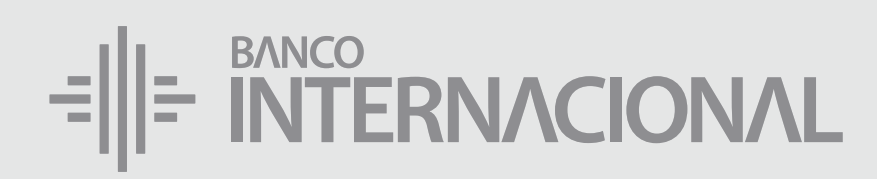

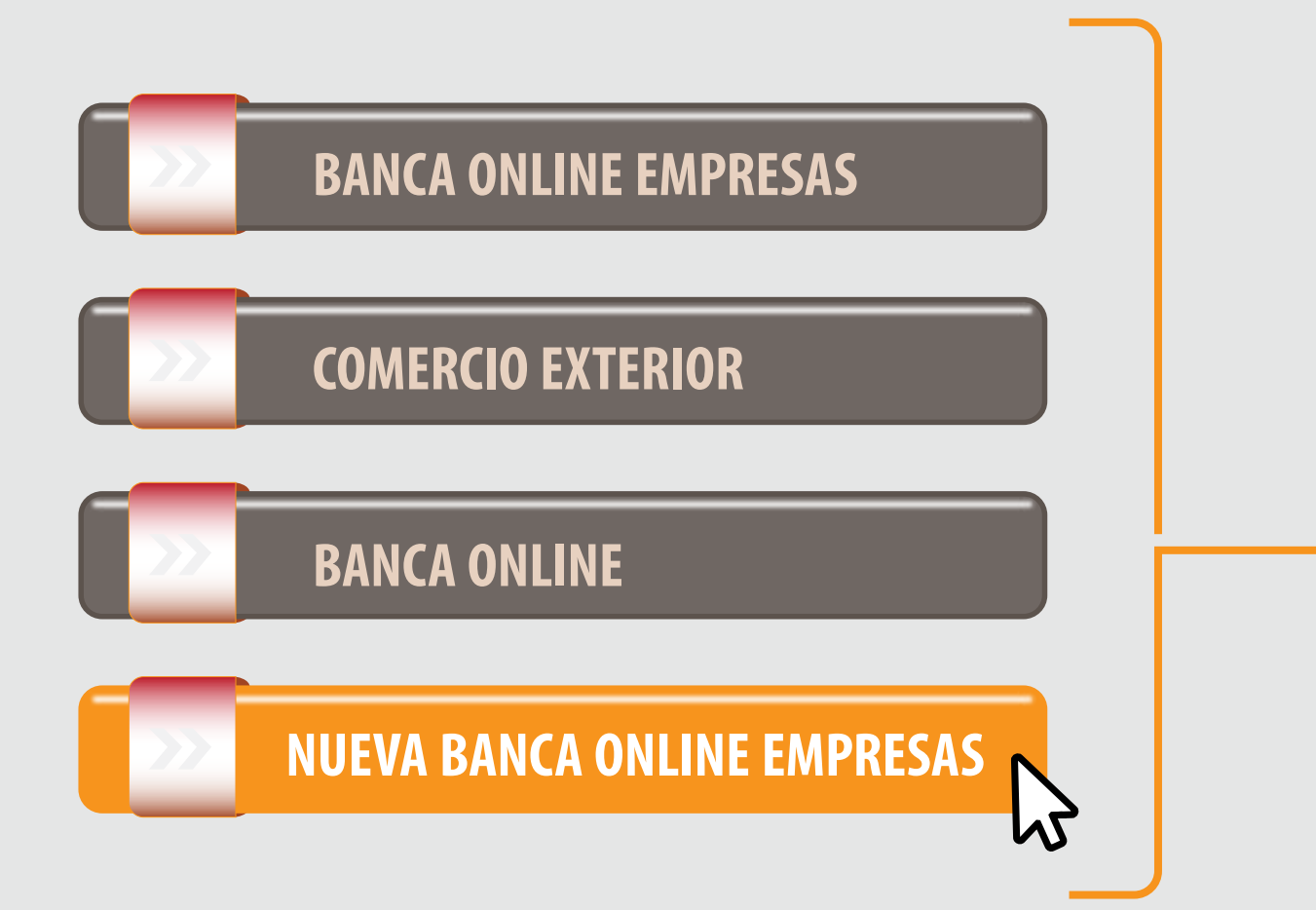

#### Ingresa a la opción **Nueva Banca Online Empresas.**

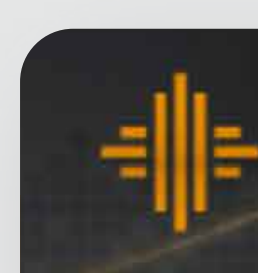

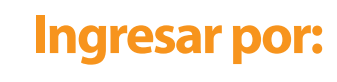

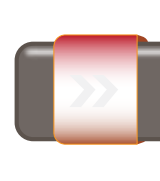

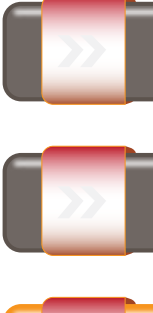

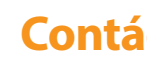

Si requieres soporte sobre el uso de Cash Management, estaremos gustosos de atenderte a través de nuestra Atención Telefónica.

Contáctanos de lunes a domingo de 8h00 a 20h00

A nivel nacional 1700 360 360 (opción 3) - Región Austro (02) 394 020000 (opción 3)

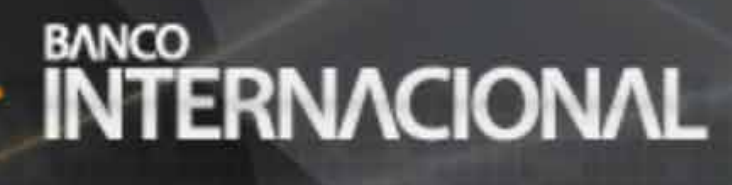

#### **Banca** Online

| BANCA ONLINE EMPRESAS       |   |
|-----------------------------|---|
| COMERCIO EXTERIOR           |   |
|                             |   |
| BANCA UNLINE                |   |
| NUEVA BANCA ONLINE EMPRESAS | 2 |

Banca Online Empresas Cash Management

Si transaccionas actualmente por nuestro sistema de Cash Management favor ingresa con tu usuario y claves asignados a través de la opción: "Banca Online Empresas".

#### **Contáctanos:**

Para otros requerimientos en horario de oficina escríbenos a nuestra dirección de correo electrónico soporte-empresas@bancointernacional.ec

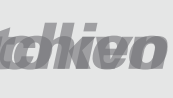

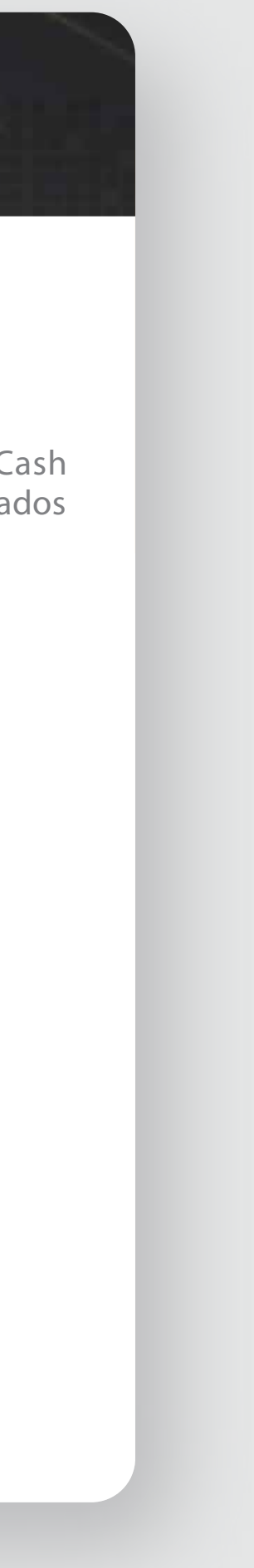

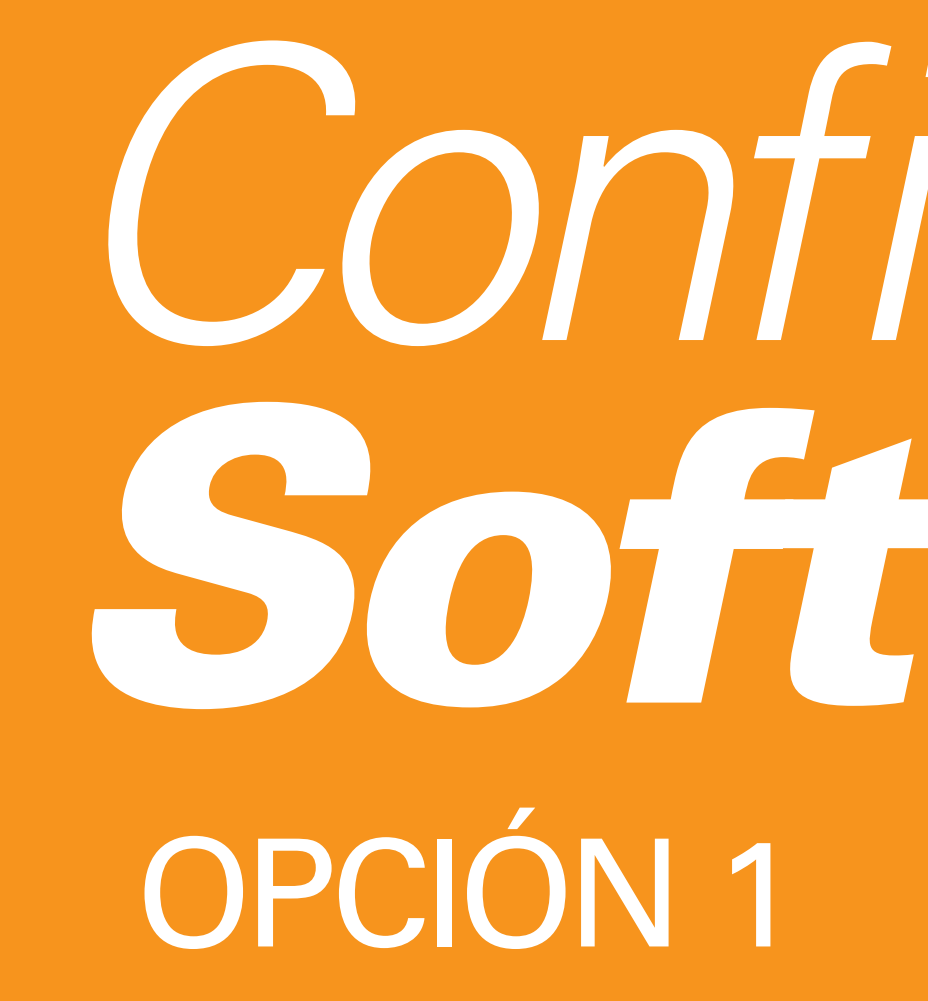

# Configuración Softoken OPCIÓN 1

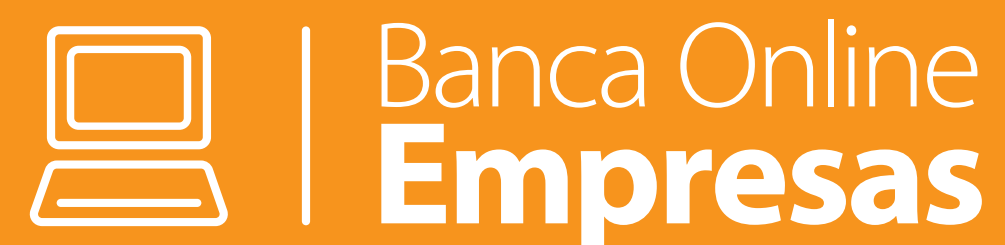

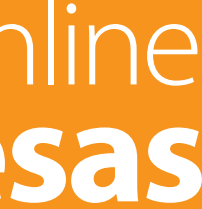

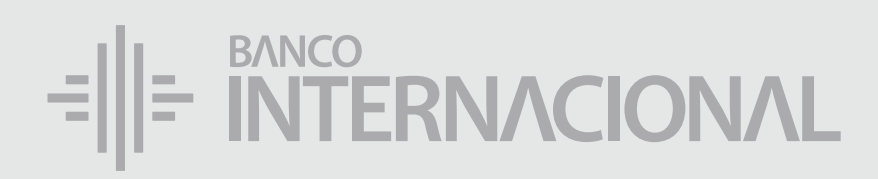

## Al ingresar

a Banca Online Empresas, el sistema da la opción de Activar el Softoken.

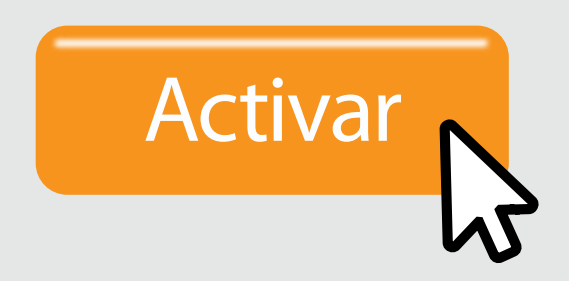

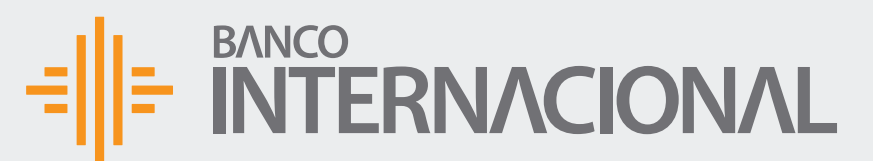

🏫 📽 🕞 Bienvenido FERNANDO BUSTAMANTE Fecha de último ingreso: 09/07/2020 10:45:23

ACTIVACIÓN SOFTOKEN

Desea activar el factor de seguridad Softoken

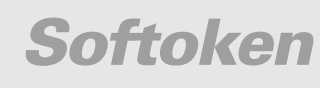

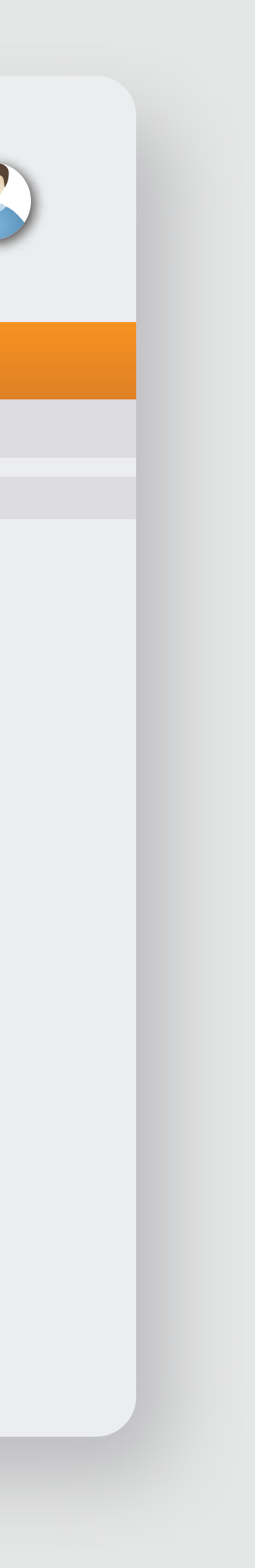

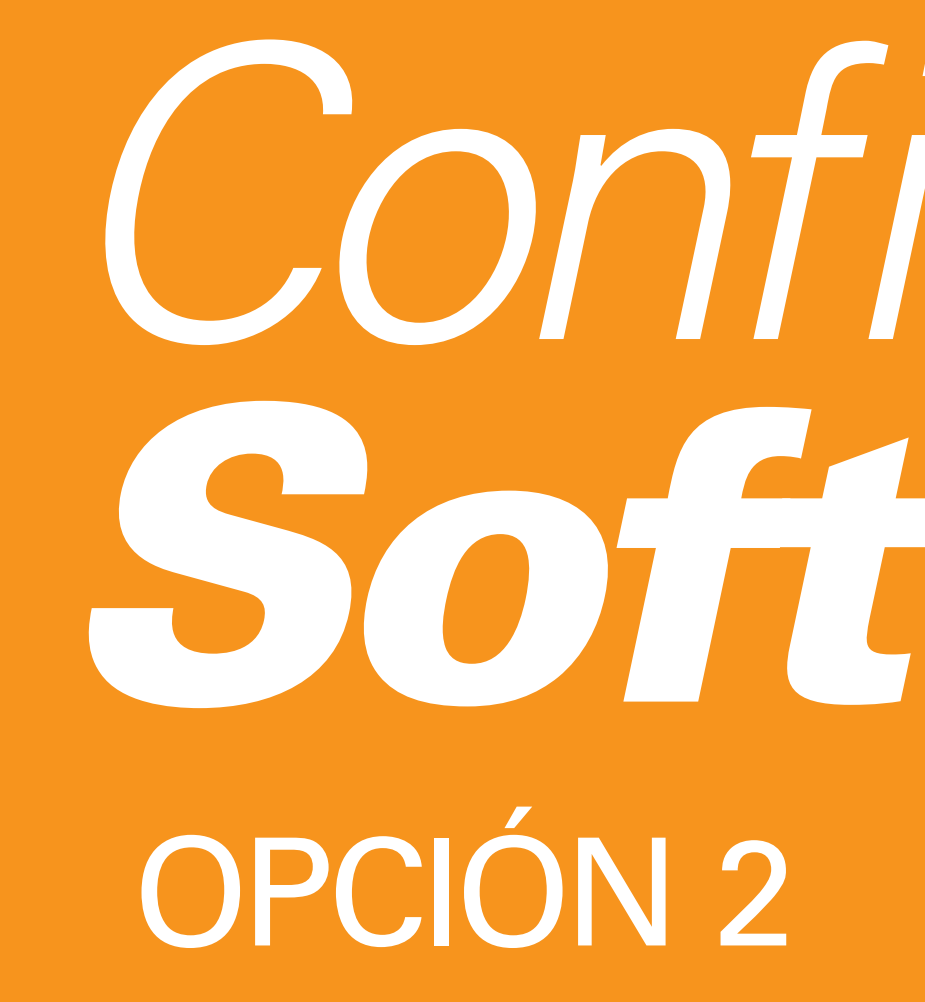

# Configuración Softoken OPCIÓN 2

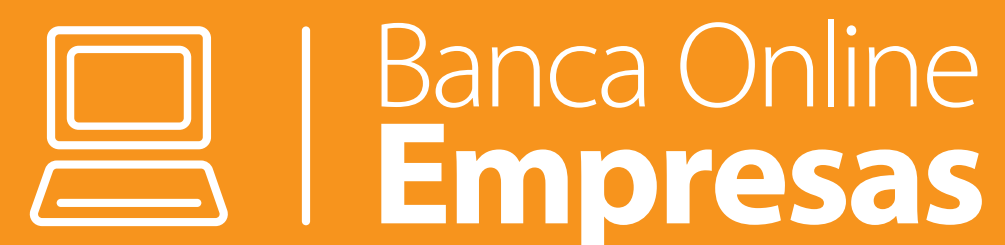

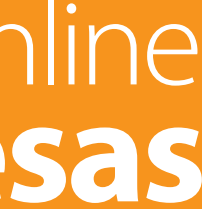

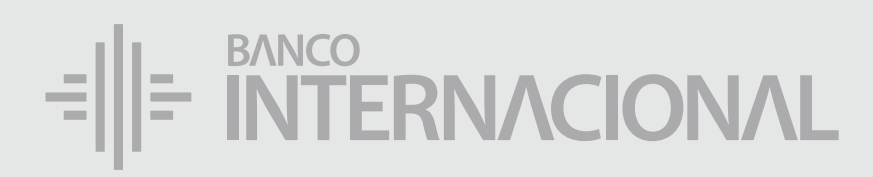

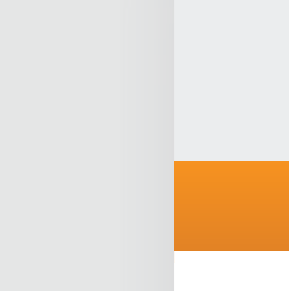

Administración

Activar Eliminar

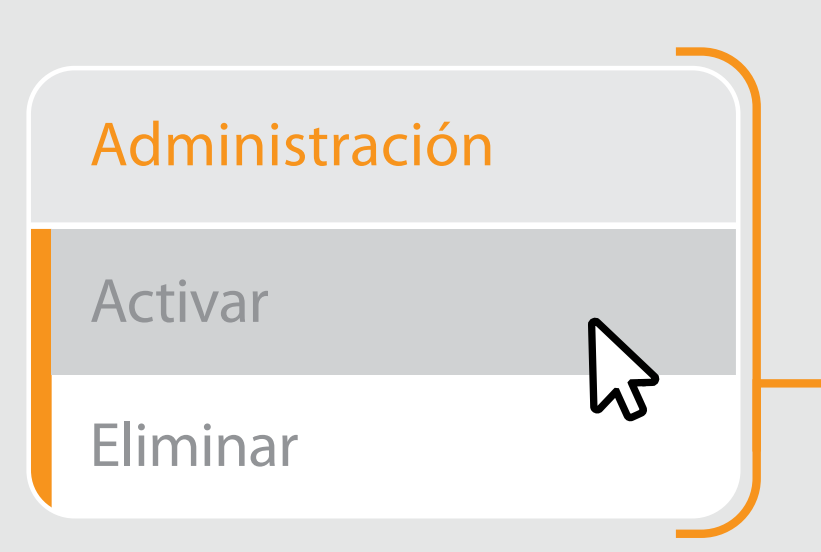

### En el menú

Seguridades, da clic en la opción Activar.

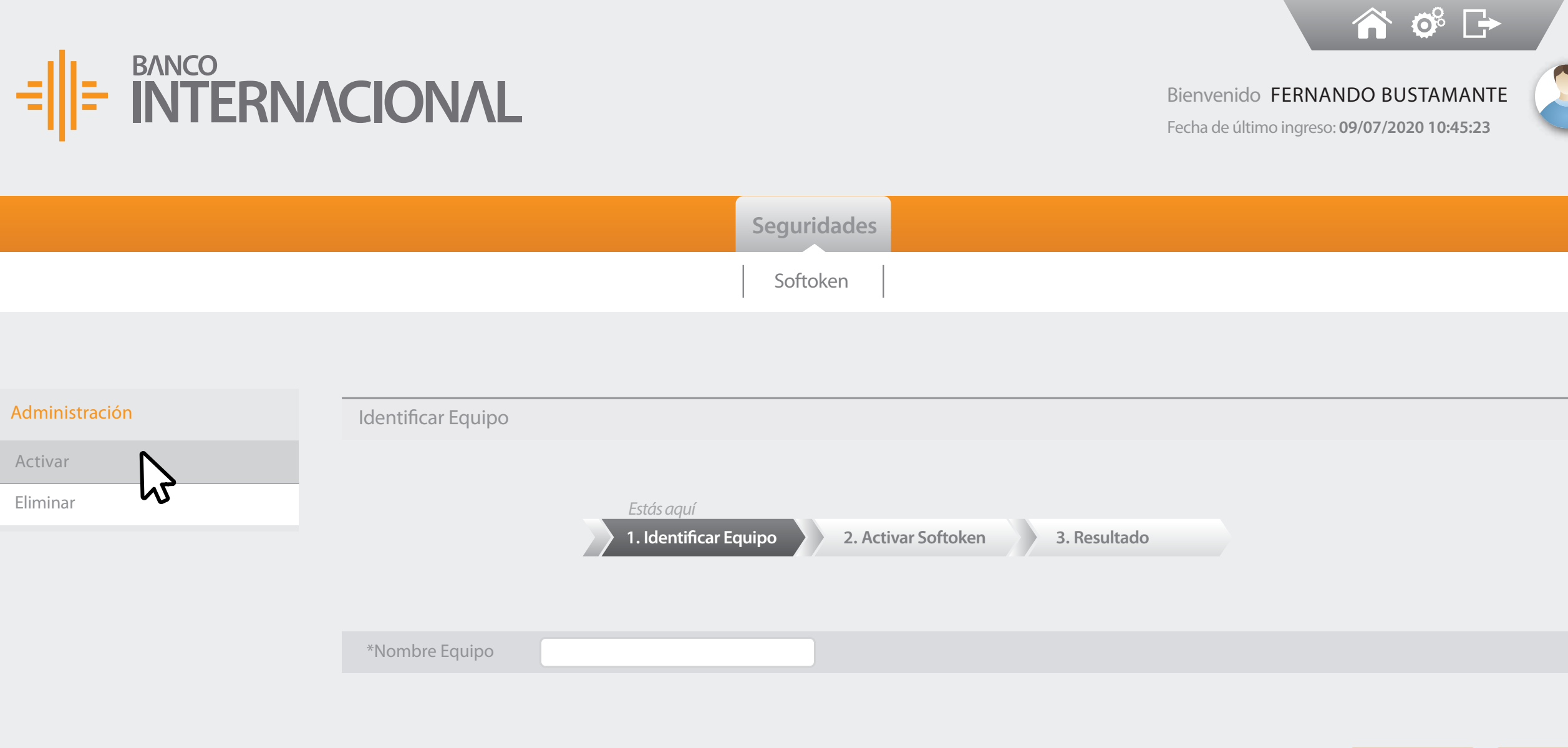

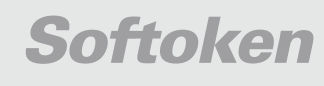

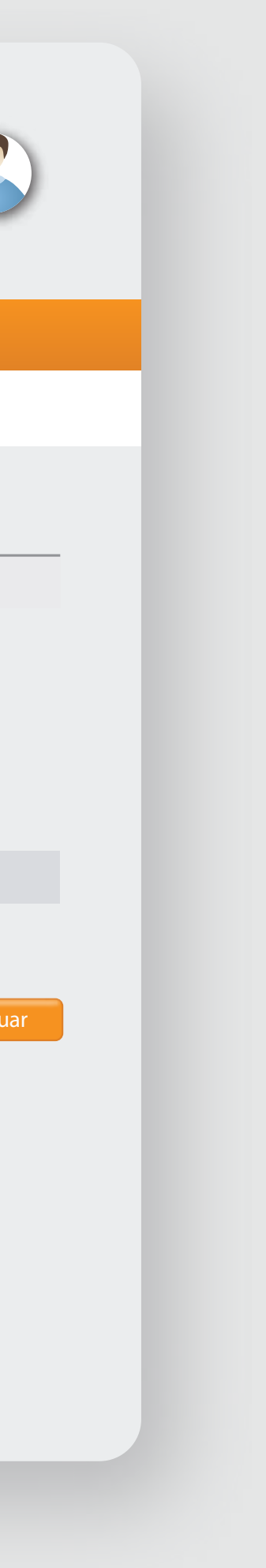

Cancelar

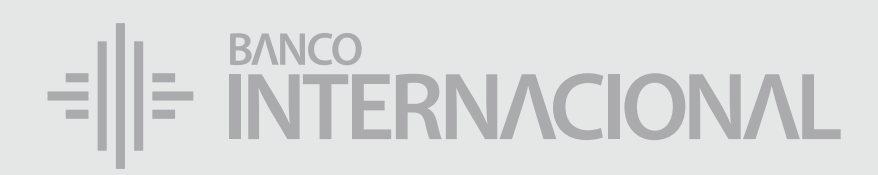

|                                       | =  =                     |
|---------------------------------------|--------------------------|
| Ingresa                               |                          |
| el nombre del                         |                          |
| Dispositivo.                          | Administració<br>Activar |
| DONDE DESCARGASTE LA APP ENTRUST.     | Eliminar                 |
| *Nombre Equipo Celular 1<br>Continuar |                          |

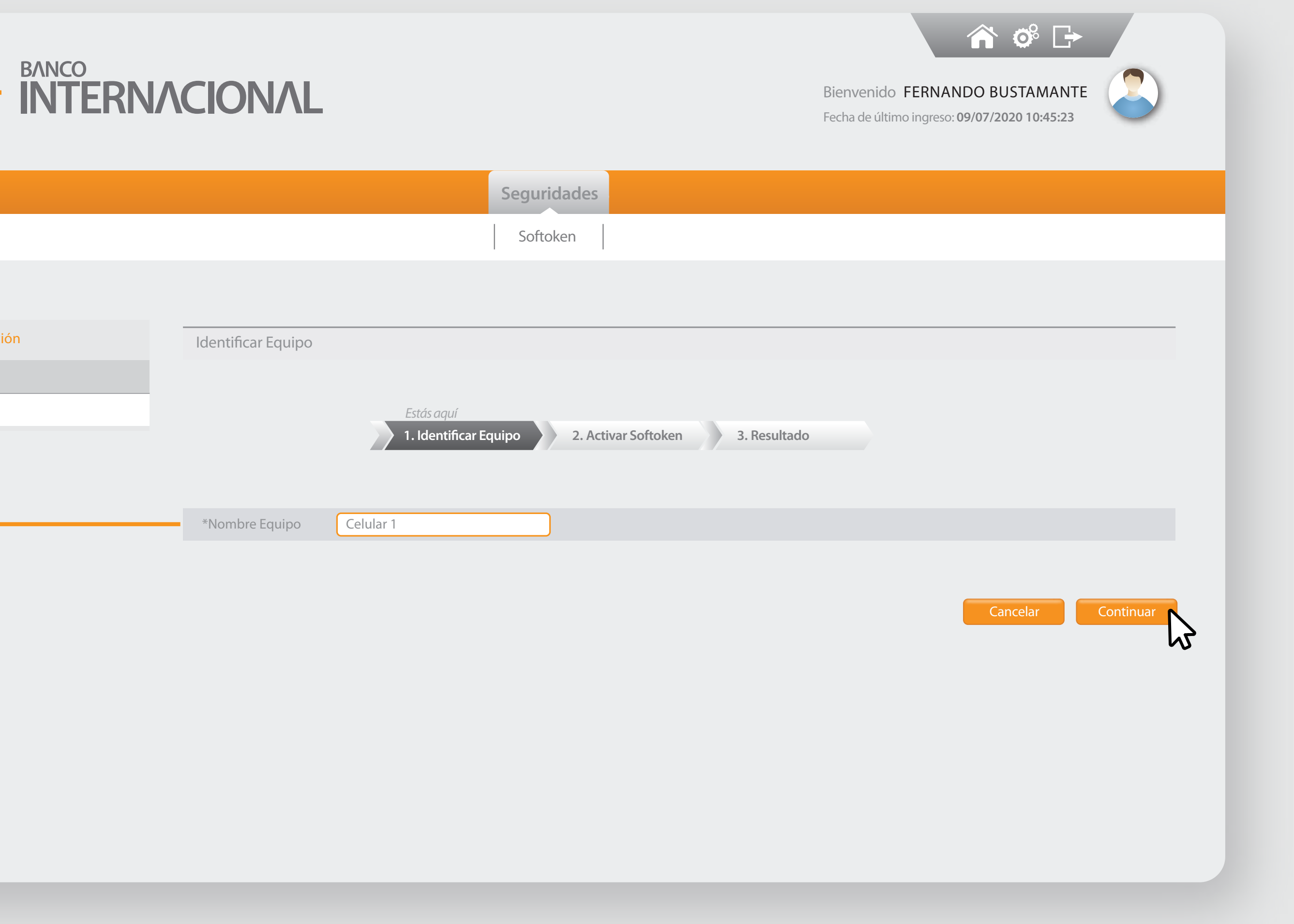

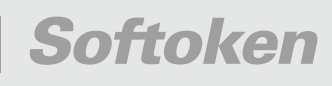

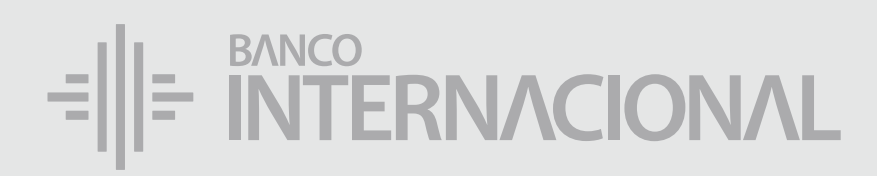

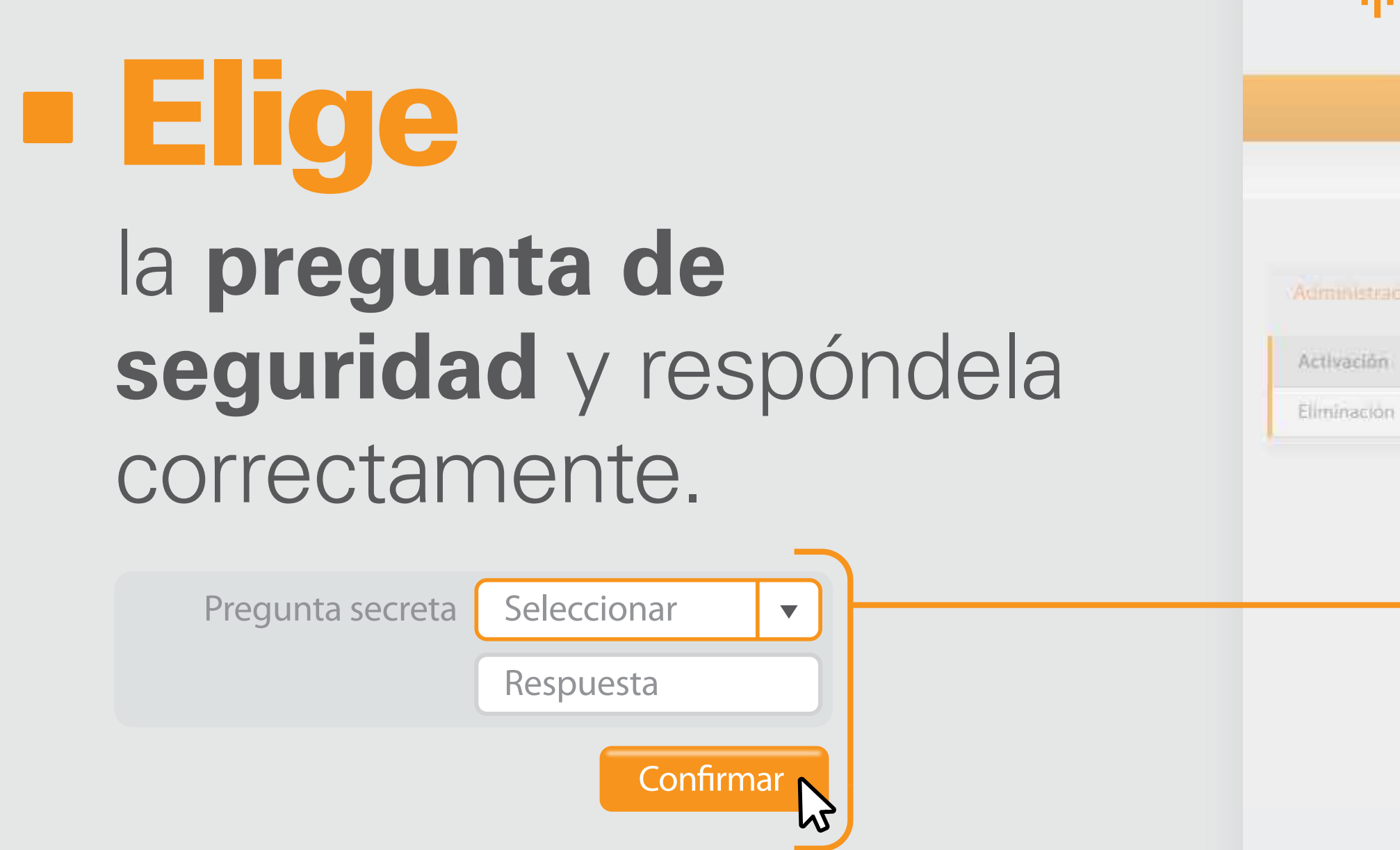

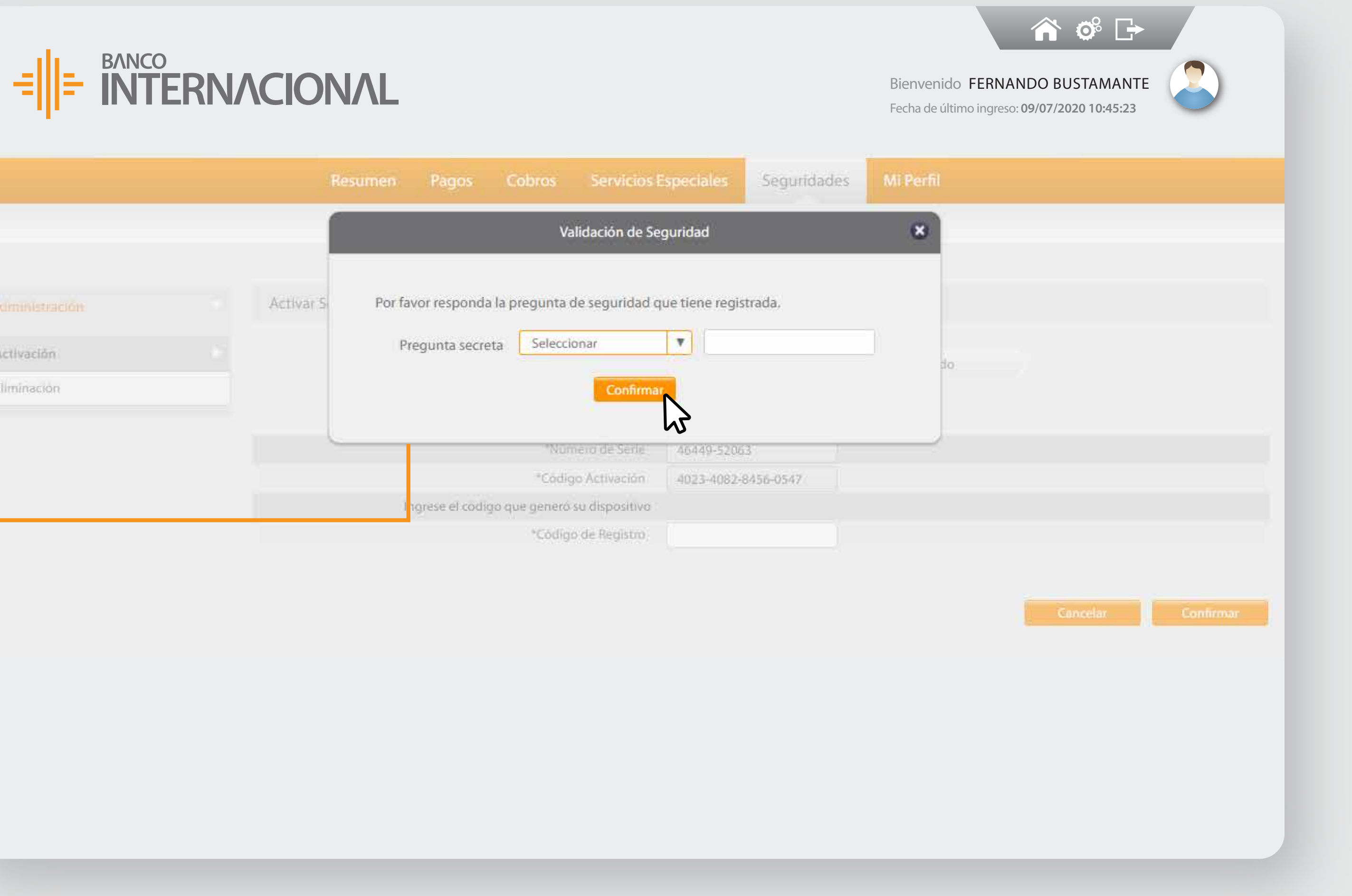

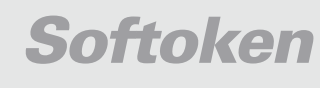

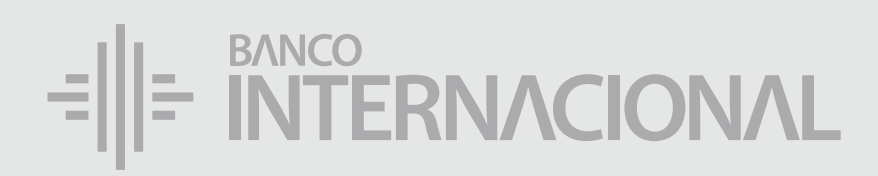

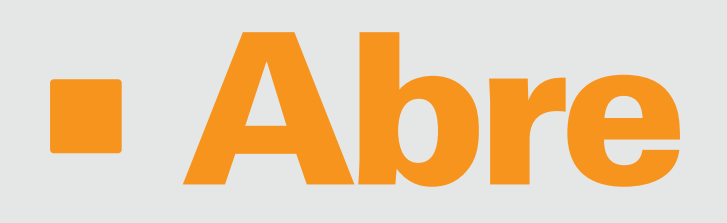

#### la aplicación Entrust. Da clic en el ícono del lápiz.

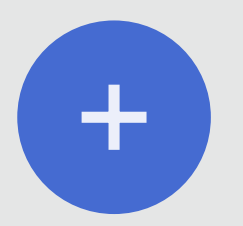

Clic en este símbolo para iniciar

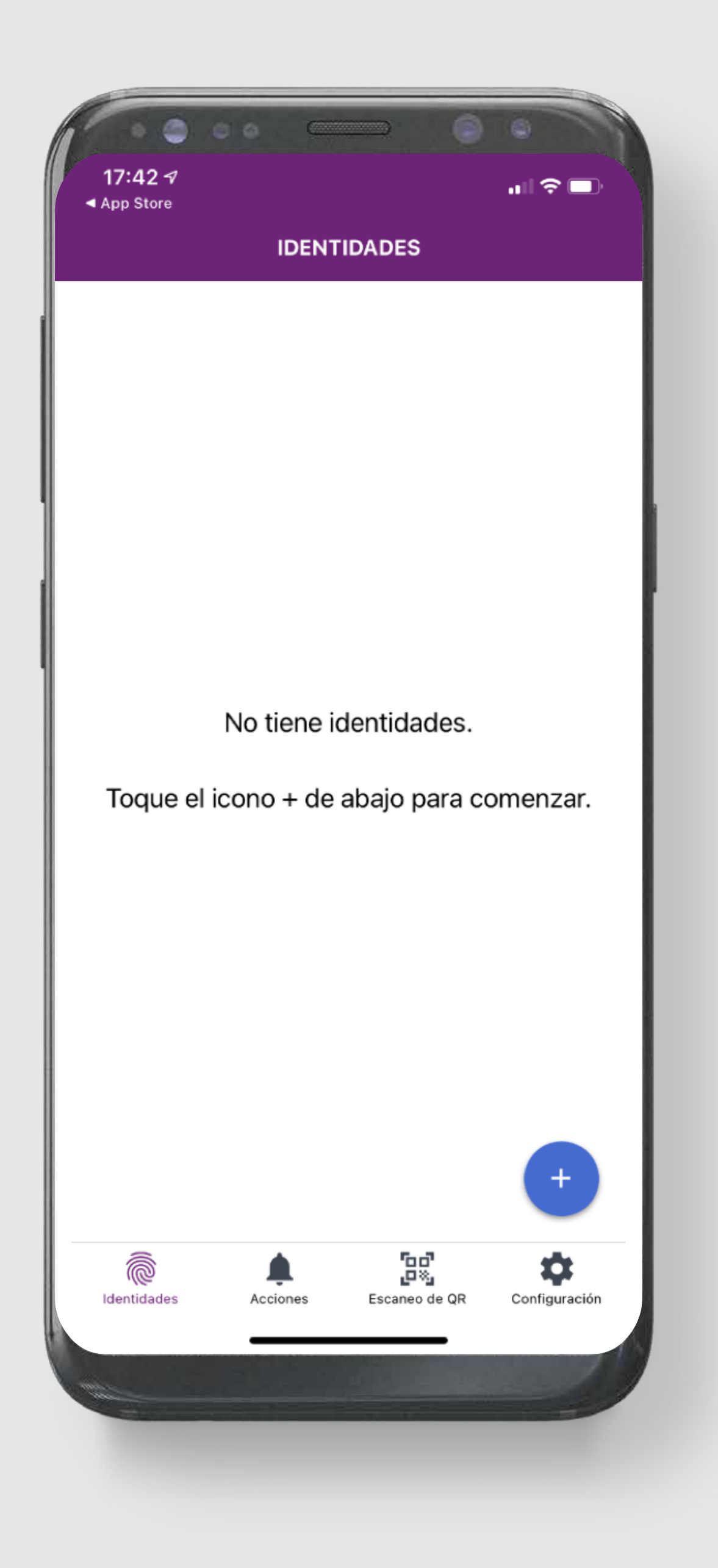

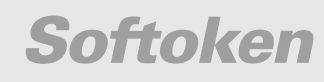

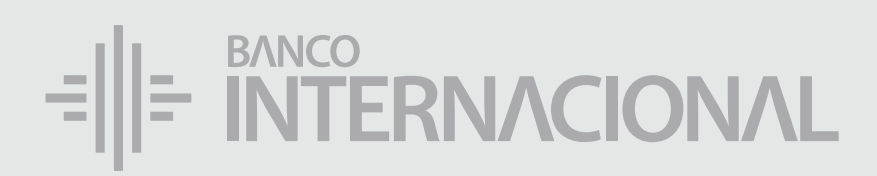

#### Completa la información requerida según los datos en tu cuenta.

Nombre de identidad

Banco Internacional

Número de serie

4644952063

Código de activación

4023408284560547

ESTE NÚMERO ESTÁ EN LA PANTALLA DE TU BANCA ONLINE EMPRESAS.

ESTE NÚMERO ESTÁ EN LA PANTALLA DETU BANCA ONLINE.

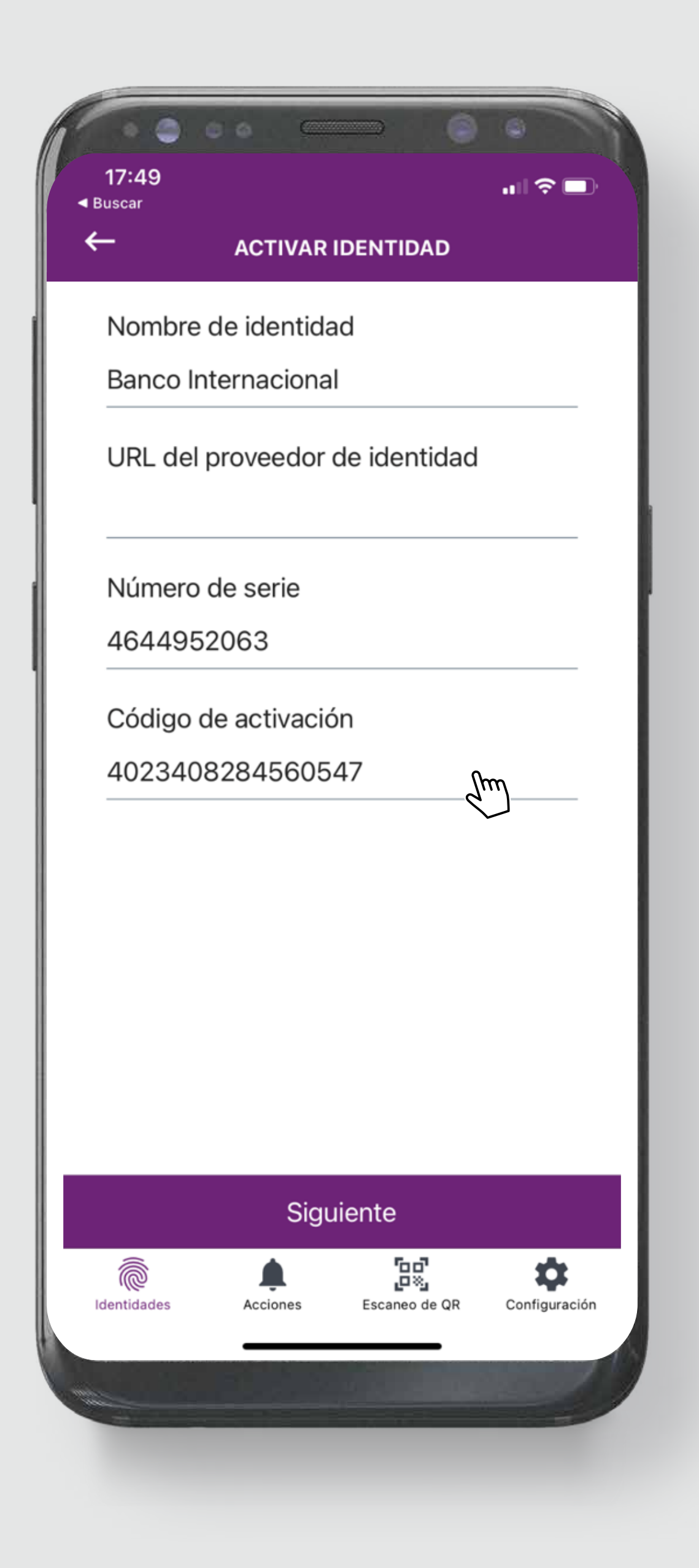

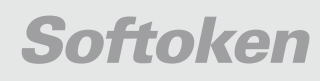

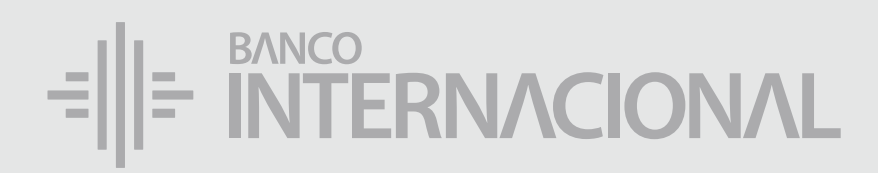

#### Presiona el botón Siguiente

Siguiente ſm

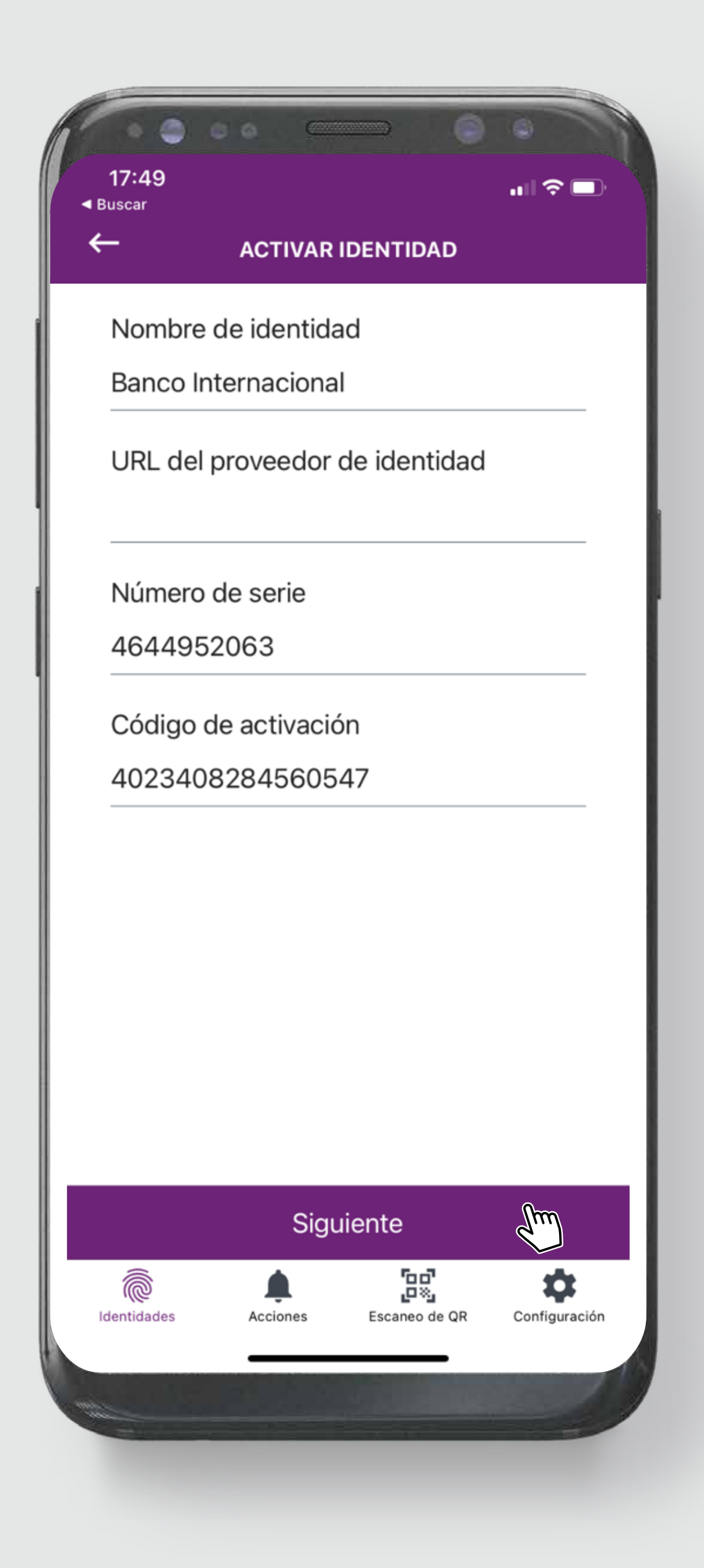

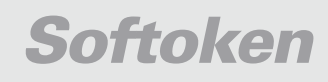

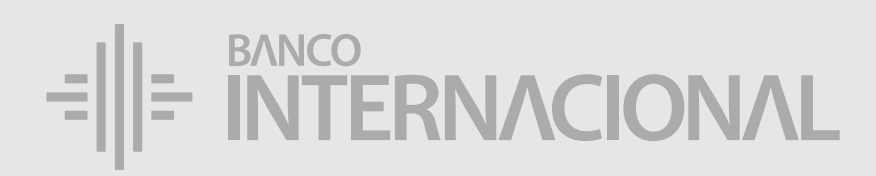

#### Introduce

el código que proporciona el portal o enviarlo a su administrador de confianza.

El código no volverá a mostrarse.

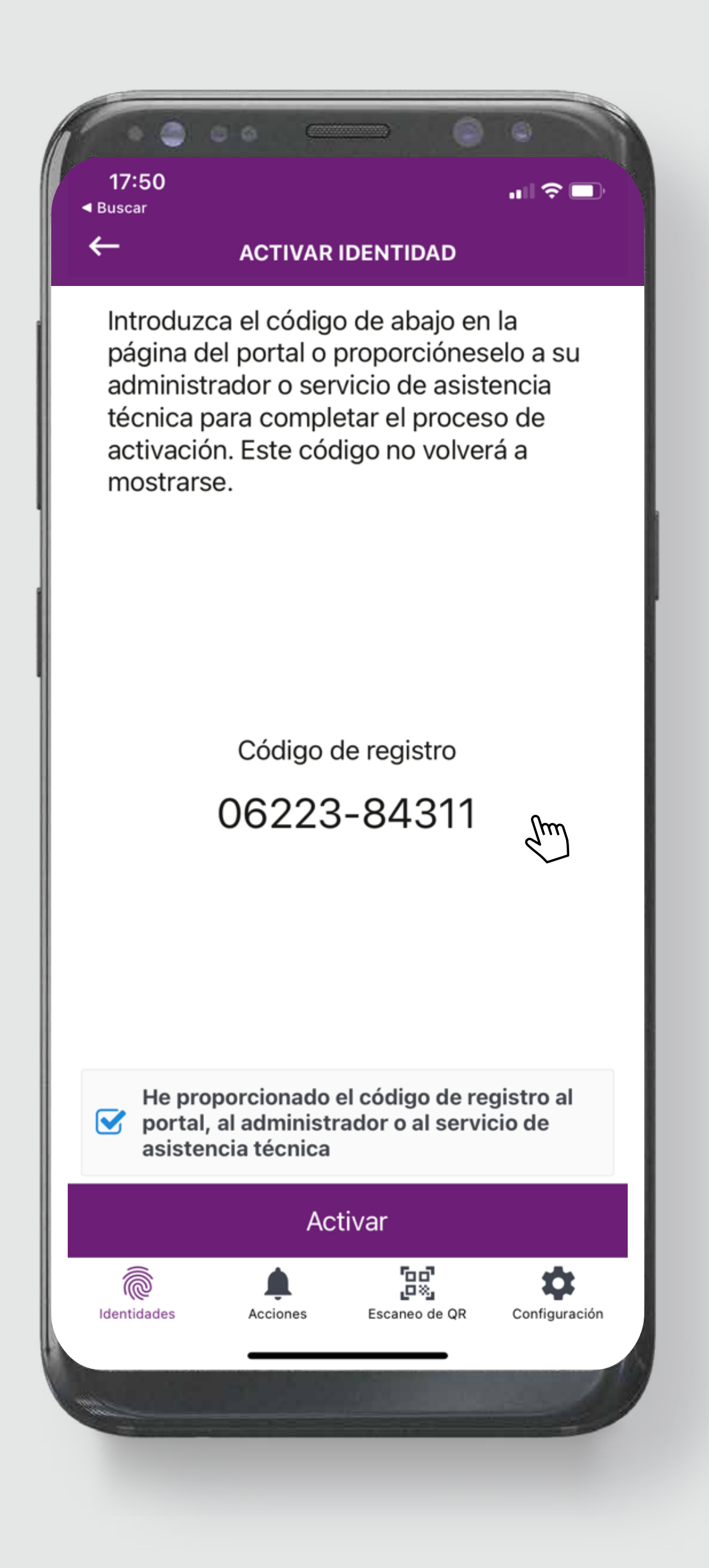

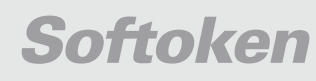

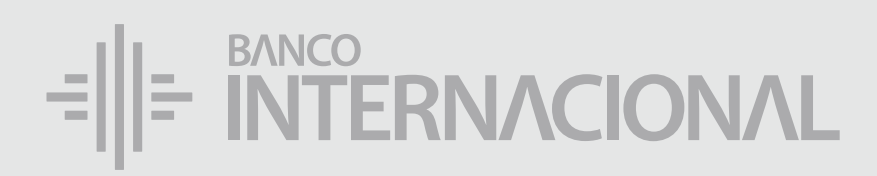

### Haz clic

#### para activar el check de aceptación, y después el botón Activar.

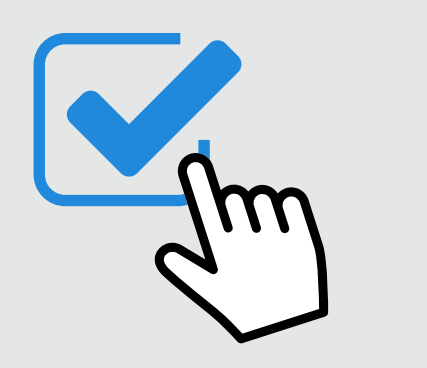

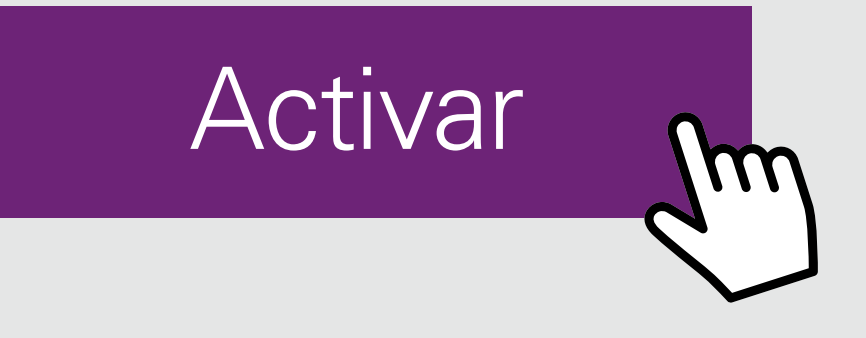

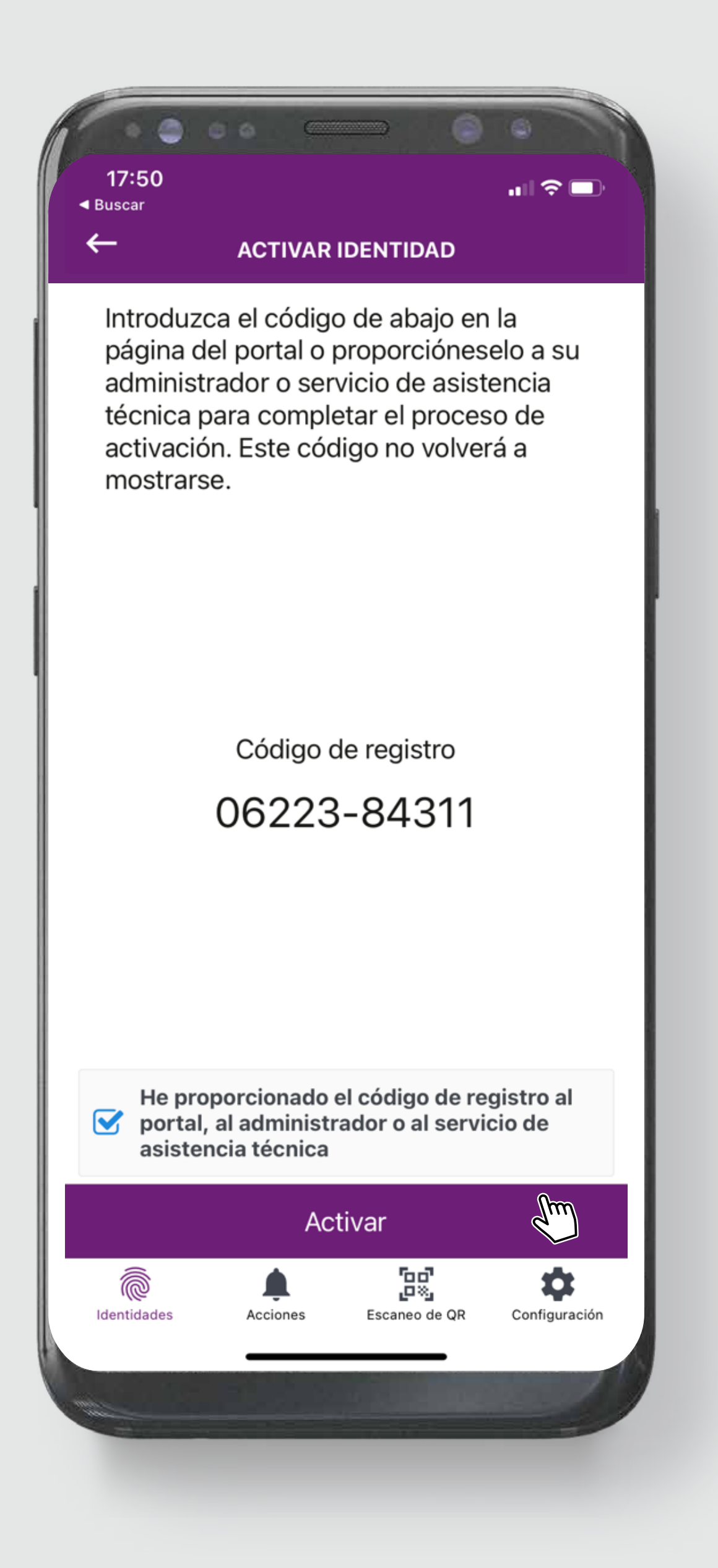

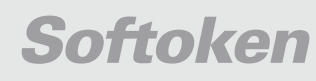

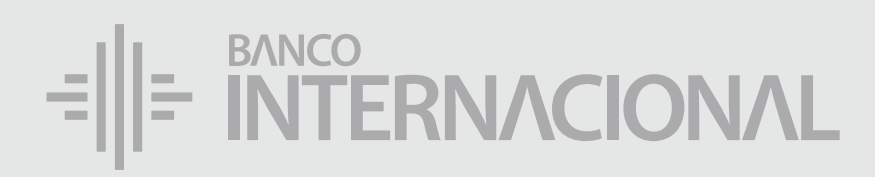

### Digita el

#### Código de Registro

#### generado en el paso anterior (pantalla de tu Banca Online).

ESCRÍBELO SIN GUIONES.

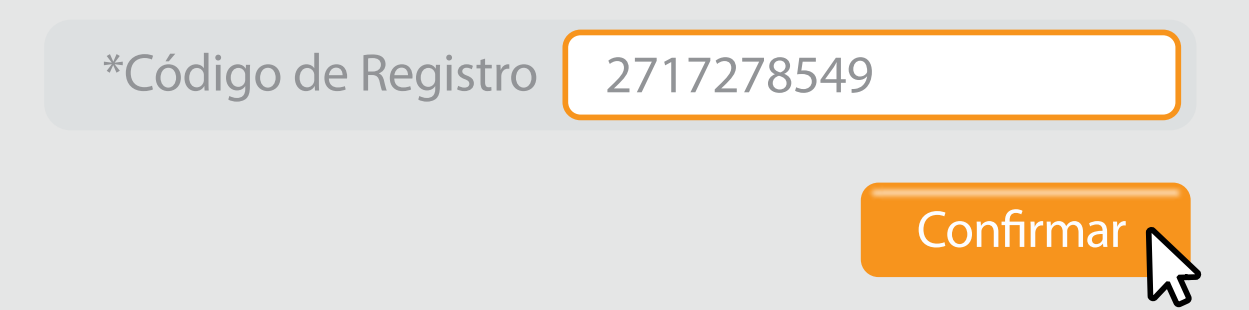

| _ |  |  |
|---|--|--|
| _ |  |  |
|   |  |  |
|   |  |  |
|   |  |  |
|   |  |  |
|   |  |  |
|   |  |  |
|   |  |  |
|   |  |  |
|   |  |  |
| _ |  |  |
|   |  |  |

Activar

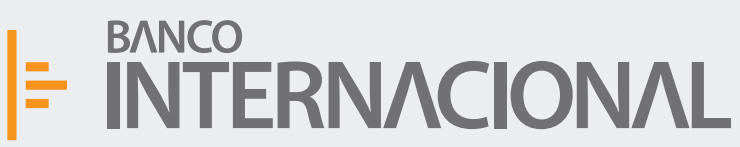

🏫 🕉 🕞 Bienvenido FERNANDO BUSTAMANTE Fecha de último ingreso: **09/07/2020 10:45:23** 

|                                             | ACTIVACIÓN            | SOFTOKEN                                 |              |          |             |  |
|---------------------------------------------|-----------------------|------------------------------------------|--------------|----------|-------------|--|
| oftoken                                     |                       |                                          |              |          |             |  |
|                                             | 1. Identificar Equipo | <i>Estás aquí</i><br>2. Activar Softoken | 3. Resultado |          |             |  |
| *Número de Serie                            | 01527-00217           | )                                        |              |          |             |  |
| *Código Activación                          | 9220-5798-9866-7421   | )                                        |              |          |             |  |
| Ingrese el código que generó su dispositivo |                       |                                          |              |          |             |  |
| *Código de Registro                         | 2717278549            |                                          |              |          |             |  |
|                                             |                       |                                          |              | Cancelar | Regresar Co |  |

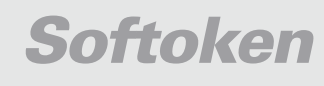

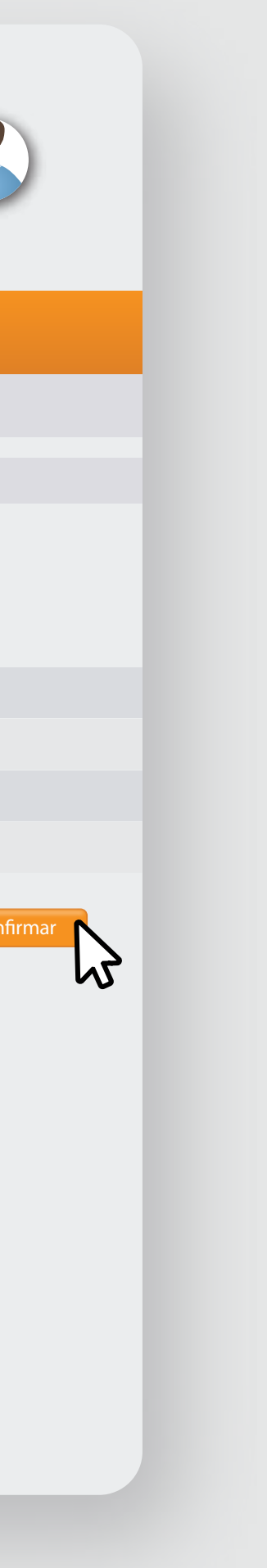

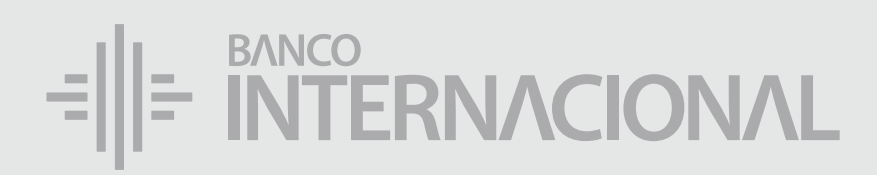

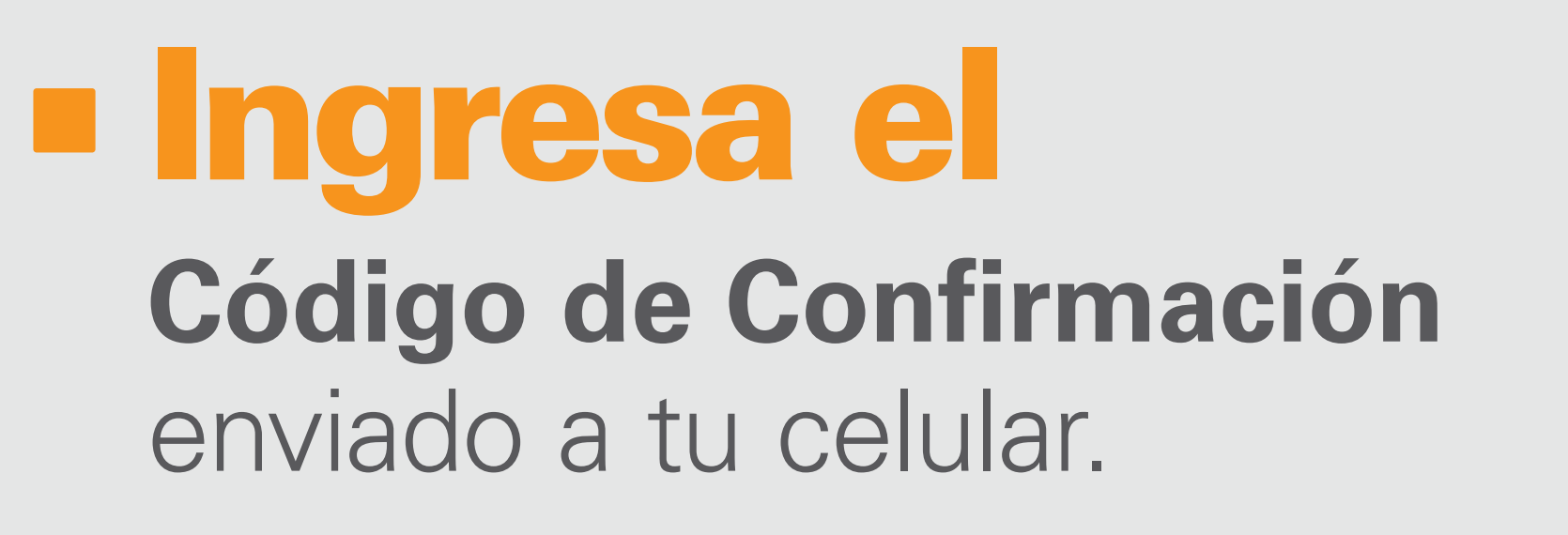

ESCRÍBELO SIN GUIONES.

| *Código de Confirmación | 2717278549 |
|-------------------------|------------|
| Confi                   | rmar 💦     |

|      | - |      |  |
|------|---|------|--|
|      |   |      |  |
|      |   |      |  |
|      |   |      |  |
| Adir |   | (str |  |

Activación

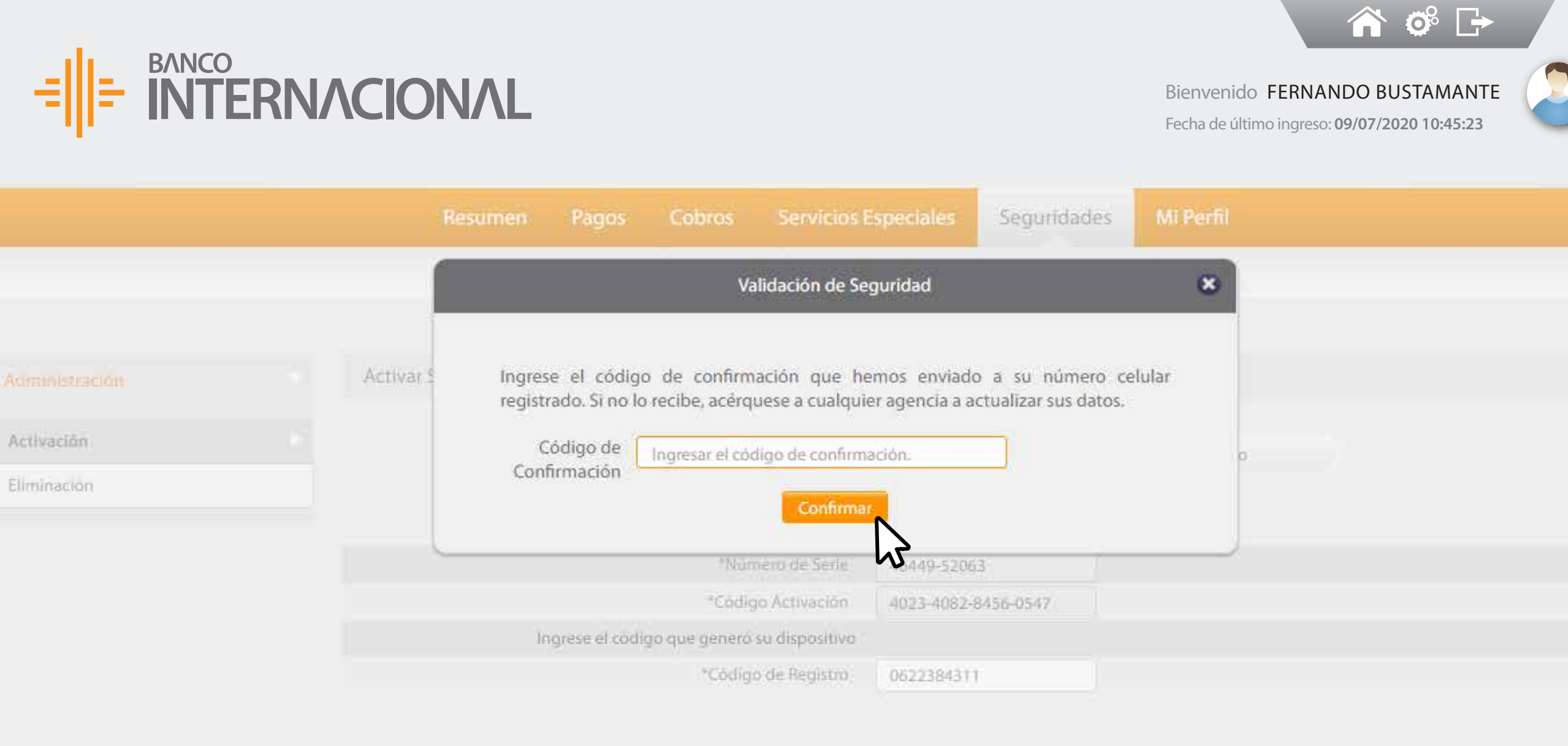

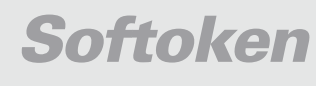

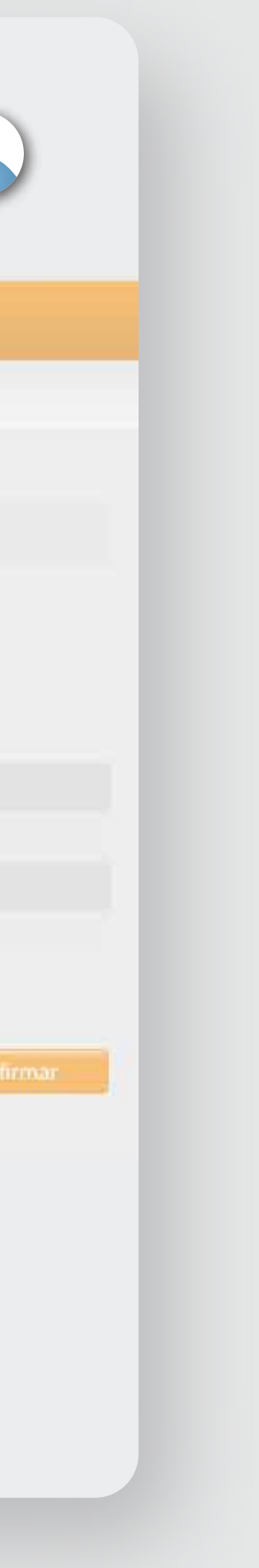

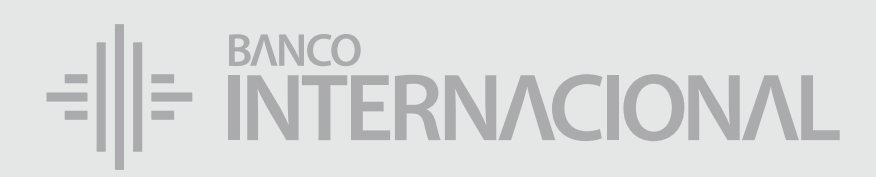

#### Te informa

que la configuración de Softoken se ha ejecutado satisfactoriamente.

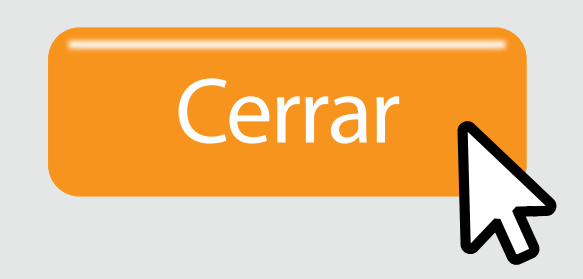

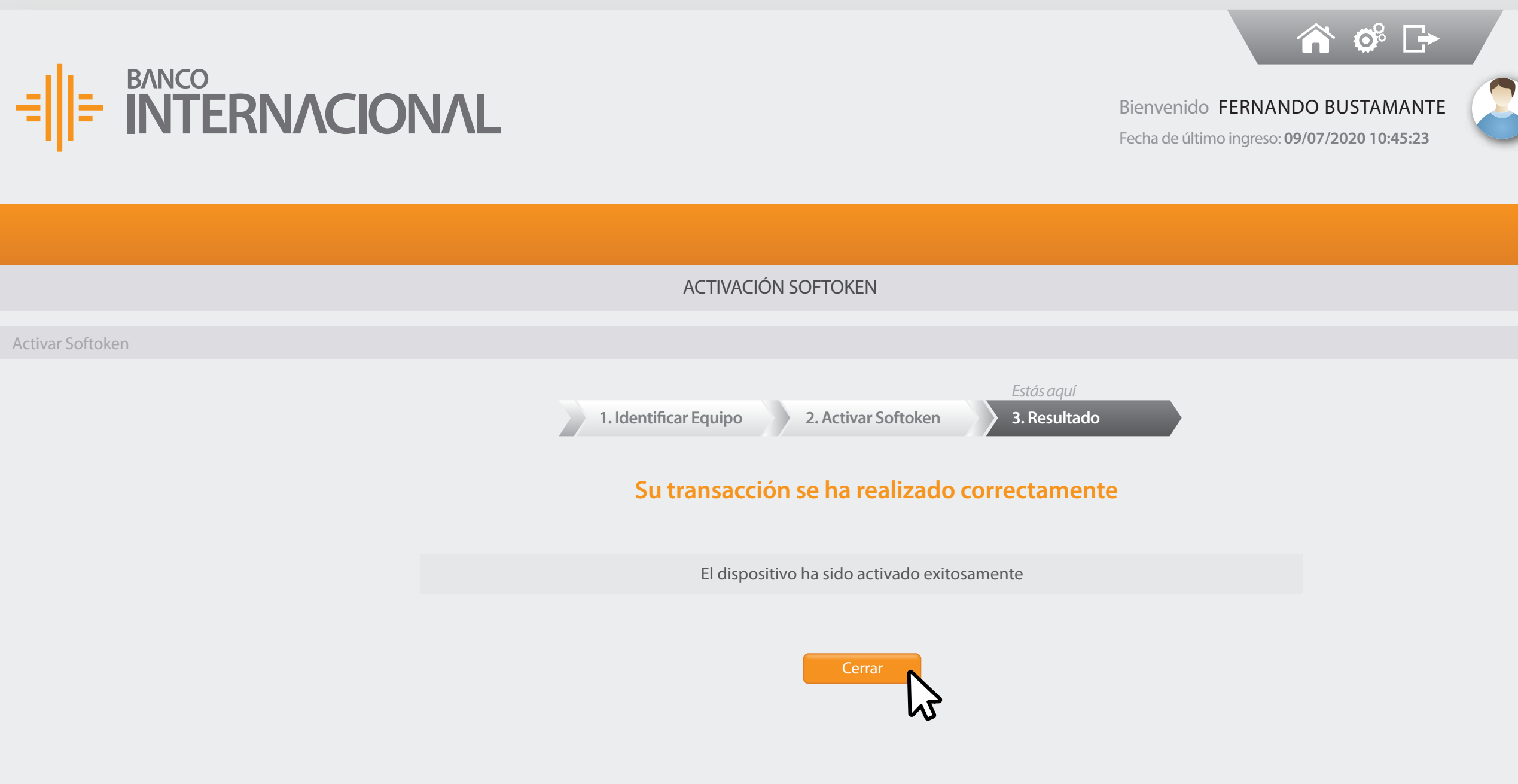

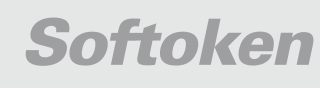

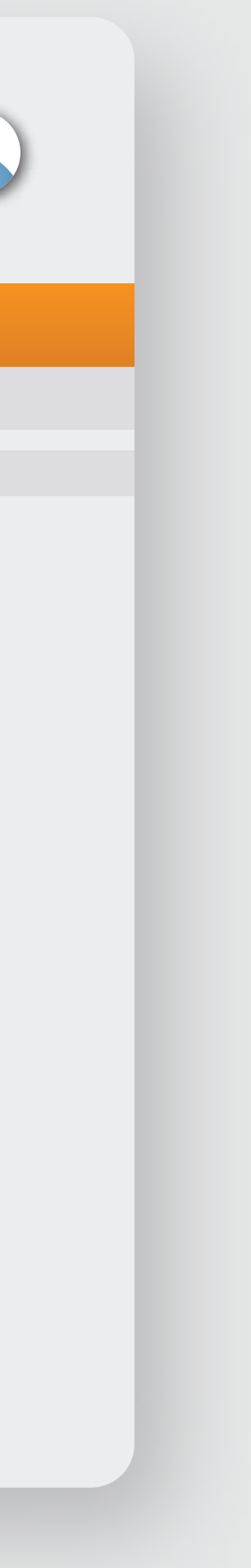

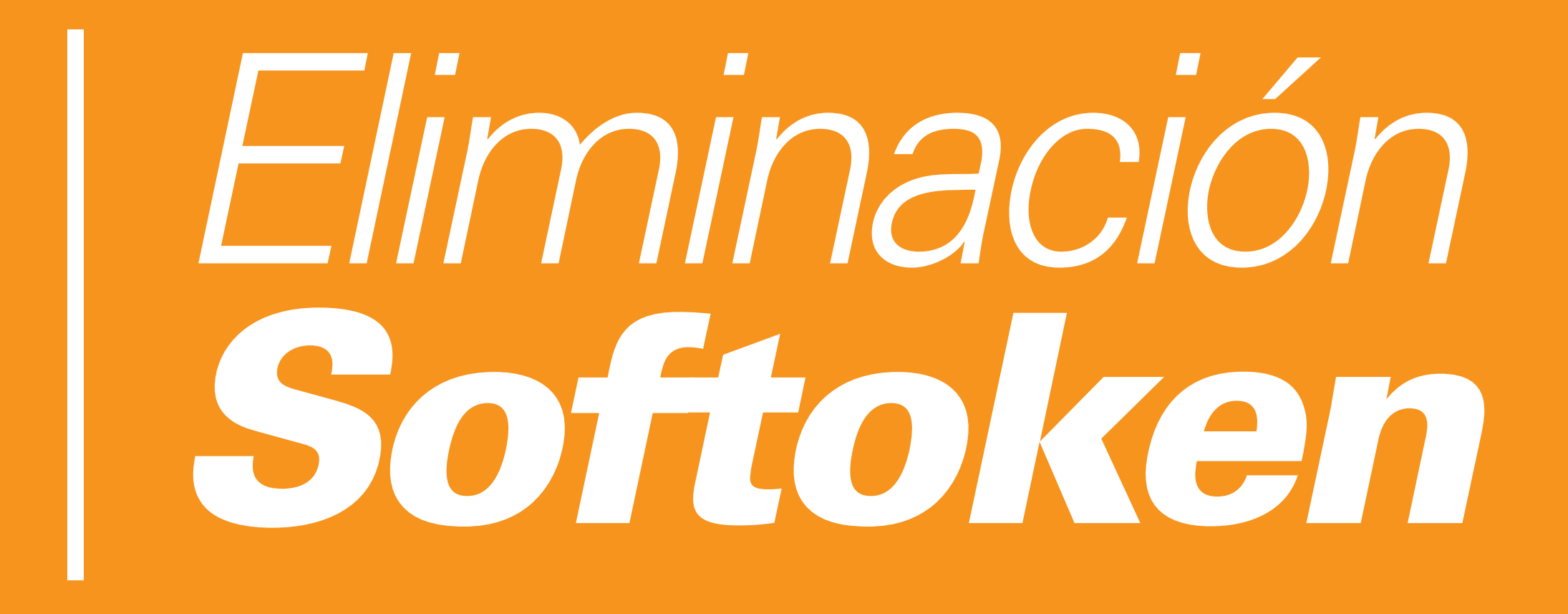

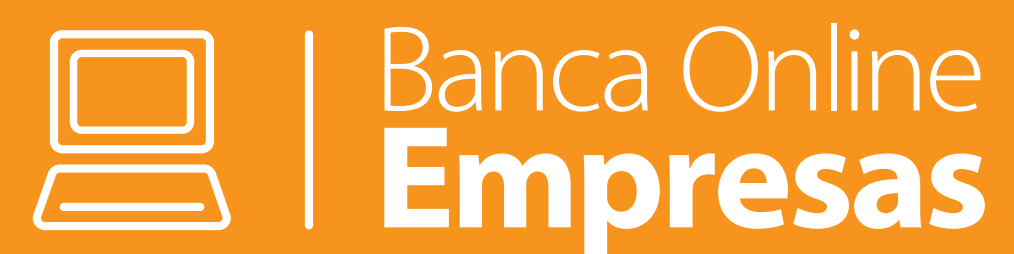

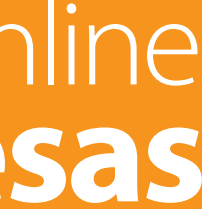

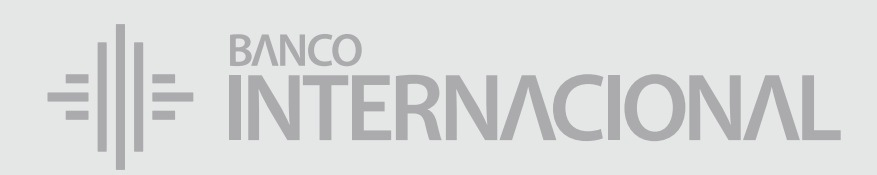

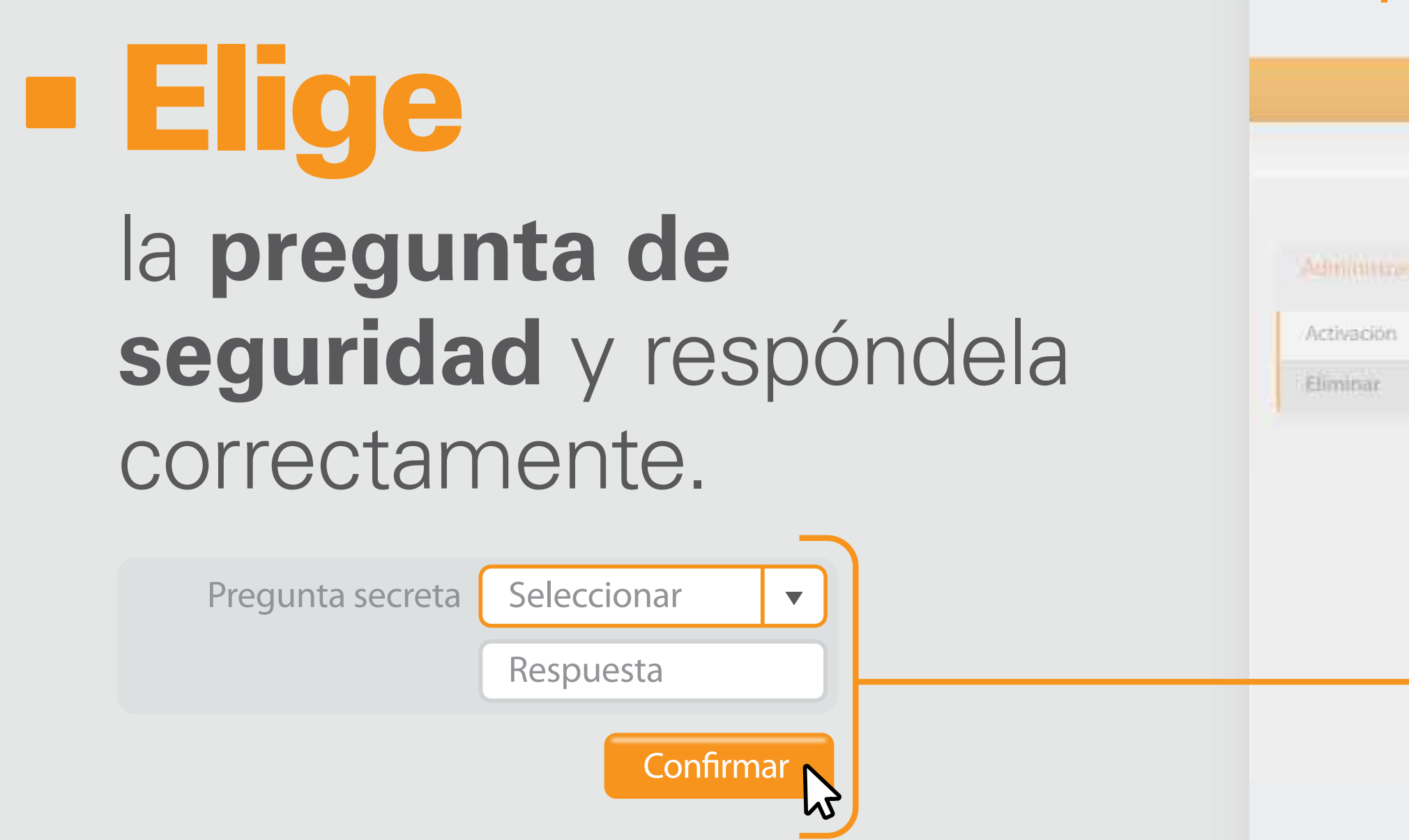

| BAN<br>IN | co<br>TERN | ΛΟΙΟ     | ΝΛL                                                                                          | And Series And Series   Bienvenido Fernando Fernando Bustamante   Fecha de último ingreso: 09/07/2020 10:45:23 |
|-----------|------------|----------|----------------------------------------------------------------------------------------------|----------------------------------------------------------------------------------------------------|
|           |            |          | Seguridades<br>Sóftolien                                                                     |                                                                                                    |
|           |            | Elim     | Validación de Seguridad<br>Por favor responda la pregunta de seguridad que tiene registrada. | *                                                                                                    |
|           |            |          | Pregunta secreta Seleccionar                                                                 | Confirmar Concel                                                                                               |
|           |            | <u> </u> |                                                                                              |                                                                                                    |

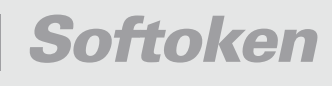

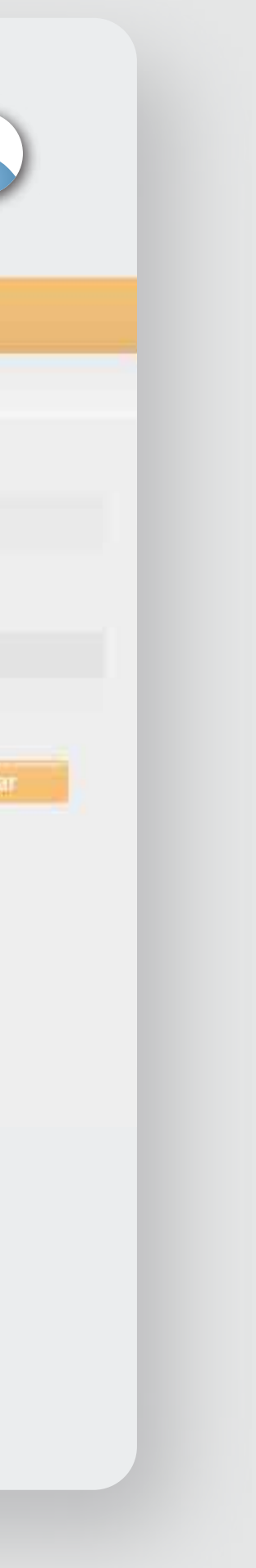

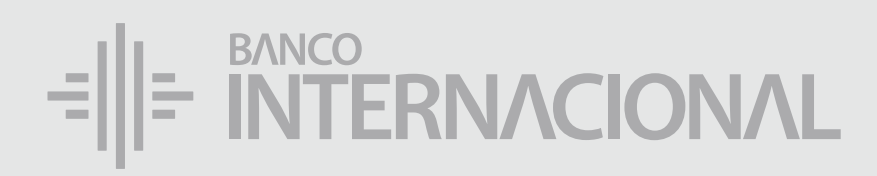

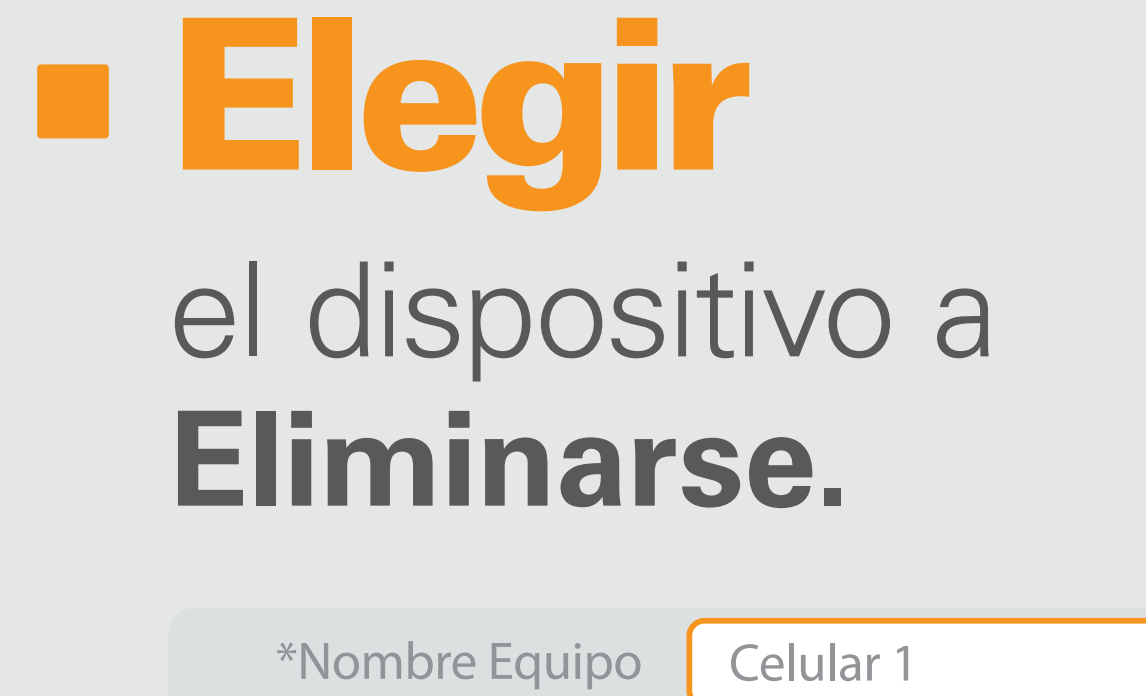

| I |           |   |  |
|---|-----------|---|--|
|   | Continuar | N |  |
|   |           | N |  |

|   | ÷                      |
|---|------------------------|
| ŀ |                        |
|   | Administrac            |
|   | Activación<br>Eliminar |

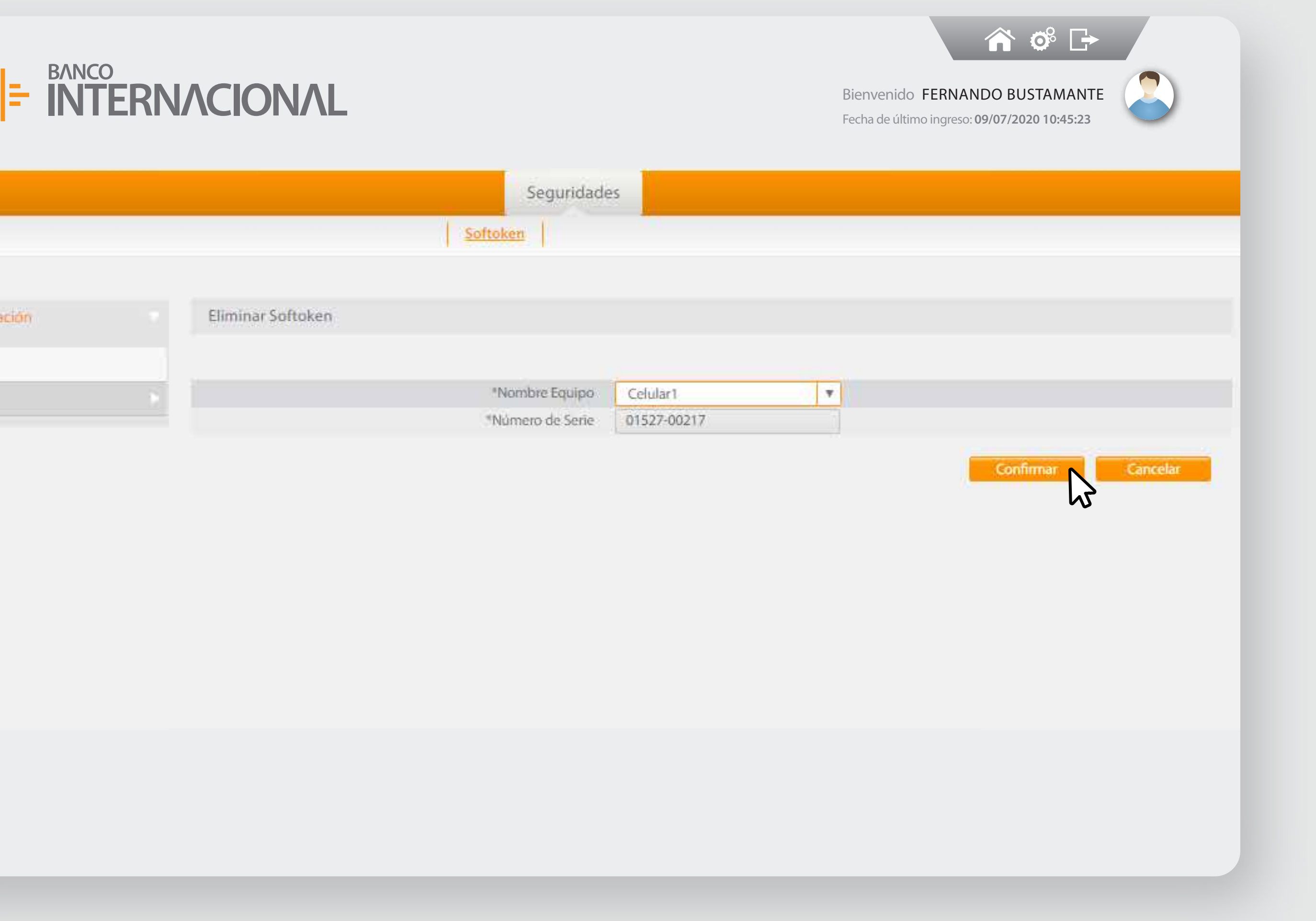

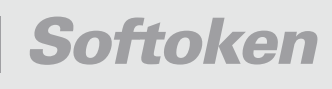

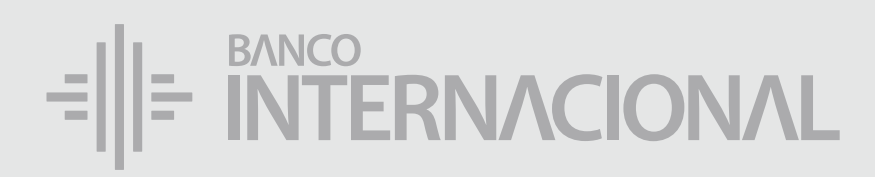

#### Digita el Código de Confirmación que llegará a tu celular.

\*Código de Confirmación 2717278549

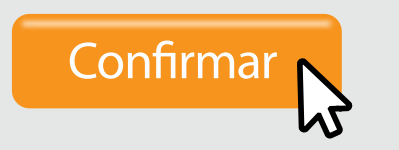

| =            |
|--------------|
| <u> </u>     |
|              |
|              |
| Administraci |
| Activación   |
| Eliminadón   |

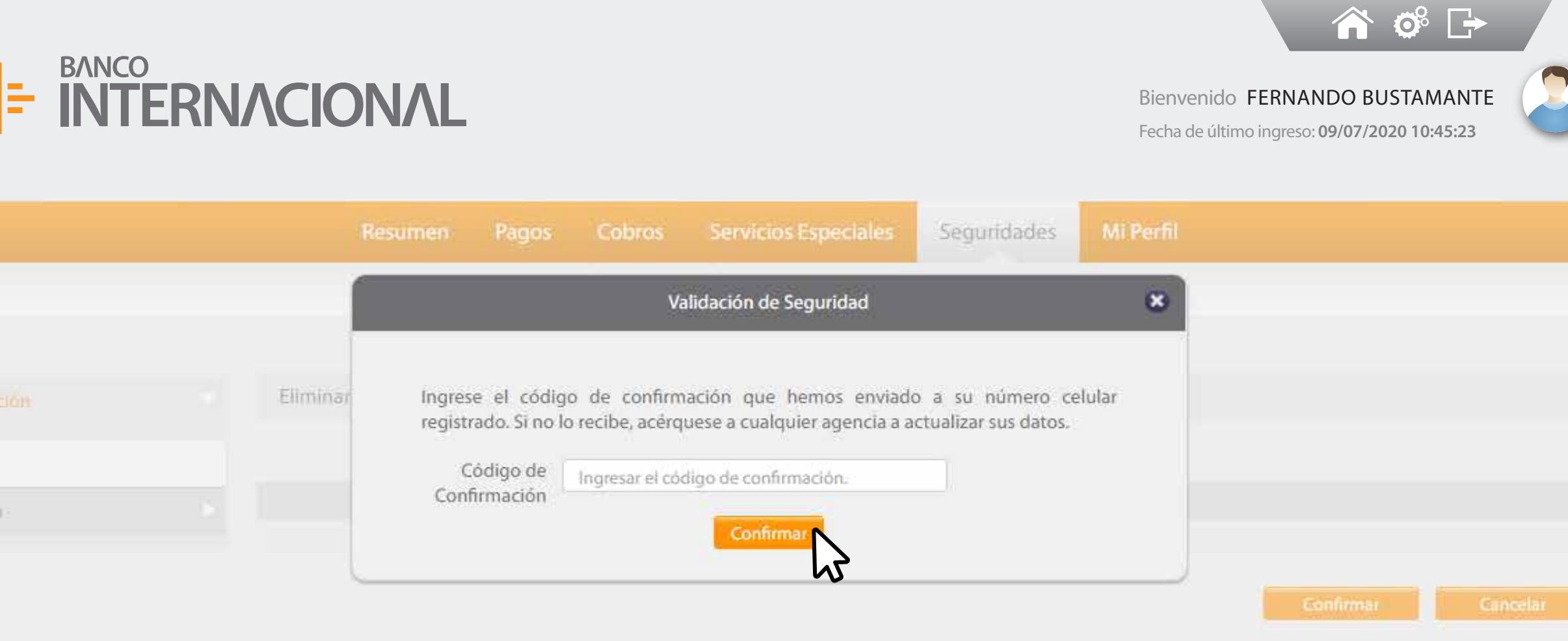

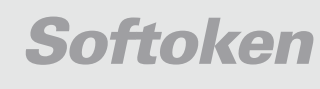

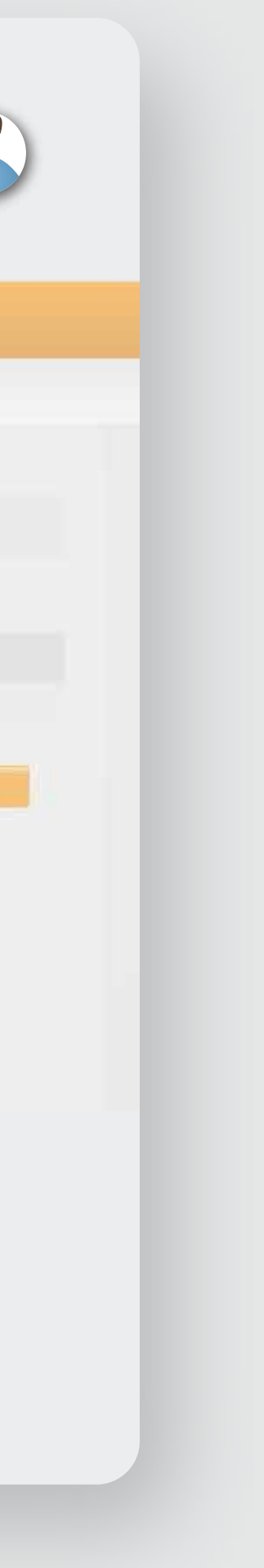

## BANCO INTERNACIONAL Queremos ser más